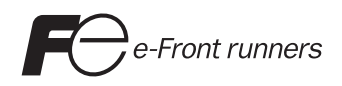

# Hardware Specifications MONITOUCH S8

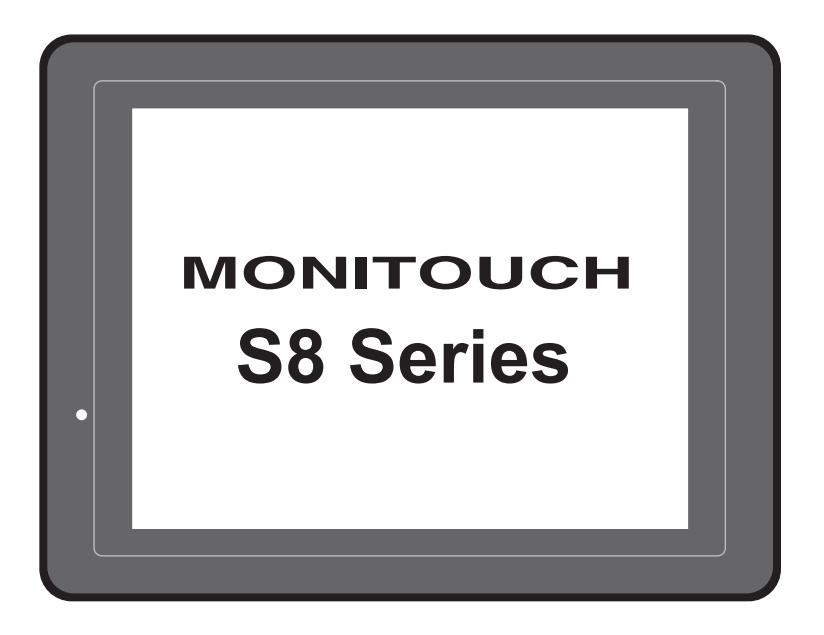

## **Record of Revisions**

| Printing Date  | Reference No. | Revised Contents |
|----------------|---------------|------------------|
| July, 2009     | 2020NE0       | First edition    |
| December, 2009 | 2020NE1       | Second edition   |
|                |               |                  |
|                |               |                  |
|                |               |                  |
|                |               |                  |
|                |               |                  |
|                |               |                  |
|                |               |                  |
|                |               |                  |
|                |               |                  |
|                |               |                  |
|                |               |                  |
|                |               |                  |
|                |               |                  |
|                |               |                  |
|                |               |                  |
|                |               |                  |
|                |               |                  |
|                |               |                  |
|                |               |                  |
|                |               |                  |
|                |               |                  |
|                |               |                  |
|                |               |                  |
|                |               |                  |
|                |               |                  |
|                |               |                  |
|                |               |                  |
|                |               |                  |
|                |               |                  |
|                |               |                  |
|                |               |                  |
|                |               |                  |
|                |               |                  |
|                |               |                  |

Reference numbers are shown at the bottom left corner on the back cover of each manual.

Thank you for selecting the S8 series.

For correct set-up of the S8 series, you are requested to read through this manual to understand more about the product.

The manuals shown below are related manuals for the S8 series. Refer to them as necessary.

| Manual Name                 | Contents                                                                                                    | Reference No. |
|-----------------------------|----------------------------------------------------------------------------------------------------|---------------|
| S8 Series Reference Manual  | The functions and instructions of the S8 series are explained.                                                                                        | 1201NE        |
| S8 Series Connection Manual | The connection and communication parameters for the S8 series and controllers are explained in detail.                                                | 2202NE        |
| V Series Macro Reference    | An overview of macros as well as macro<br>editor operations and macro command<br>descriptions are explained in detail.                                | 1056NE        |
| V8 Series Operation Manual  | The information related to the operations of V-SFT version 5, such as software composition, editing procedure or limitations, is explained in detail. | 1058NE        |

For further details about controllers (PLCs, temperature controllers, etc.), refer to the manual issued by each controller manufacturer.

#### Notes:

- 1. This manual may not, in whole or in part, be printed or reproduced without the prior written consent of Hakko Electronics Co., Ltd.
- 2. The information in this manual is subject to change without prior notice.
- 3. Windows and Excel are registered trademarks of Microsoft Corporation in the United States and other countries.
- 4. All other company names or product names are trademarks or registered trademarks of their respective holders.
- 5. If the specifications of the software do not correspond with the contents of this manual, the software specifications have priority.

## Notes on Safe Usage of MONITOUCH

In this manual, you will find various notes categorized under the following levels with the signal words "DANGER," and "CAUTION."

| Indicates an imminently hazardous situation which, if not avoided, will result in death or serious injury.                                 |
|----------------------------------------------------------------------------------------------------|
| Indicates a potentially hazardous situation which, if not avoided, may result in minor or moderate injury and could cause property damage. |

Note that there is a possibility that the item listed with **ACAUTION** may have serious ramifications.

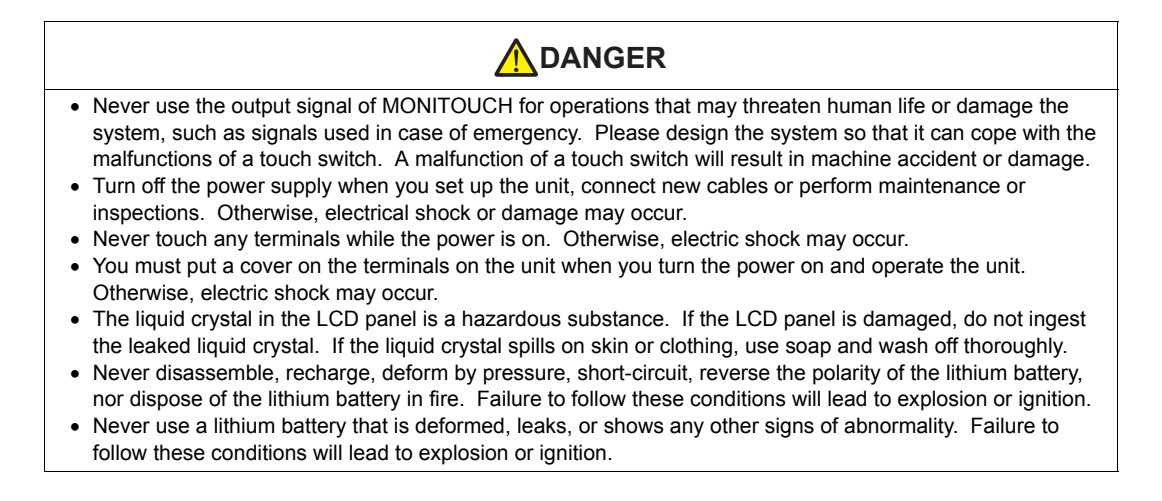

| Check the appearance of the unit when it is unpacked. Do not use the unit if any damage or deformation is found. Failure to do so may lead to fire, damage or malfunction.                                                                                                    |
|----------------------------------------------------------------------------------------------------|
| <ul> <li>For use in a facility or for a system related to nuclear energy, aerospace, medical, traffic equipment, or<br/>mobile installations, please consult your local distributor</li> </ul>                                                                                                    |
| <ul> <li>Operate (or store) MONITOUCH under the conditions indicated in this manual and related manuals. Failure to do so could cause fire, malfunction, physical damage or deterioration.</li> </ul>                                                                                                    |
| <ul> <li>Understand the following environmental limits for use and storage of MONITOUCH. Otherwise, fire or<br/>damage to the unit may result.</li> </ul>                                                                                                    |
| <ul> <li>Avoid locations where there is a possibility that water, corrosive gas, flammable gas, solvents, grinding<br/>fluids or cutting oil can come into contact with the unit.</li> </ul>                                                                                                    |
| <ul> <li>Avoid high temperature, high humidity, and outside weather conditions, such as wind, rain or direct<br/>sunlight.</li> </ul>                                                                                                    |
| <ul> <li>Avoid locations where excessive dust, salt, and metallic particles are present.</li> <li>Avoid installing the unit in a location where vibration or physical shock may be transmitted.</li> </ul>                                                                                                    |
| <ul> <li>Equipment must be correctly mounted so that the main terminal of MONITOUCH will not be touched<br/>inadvertently. Otherwise, an accident or electric shock may occur.</li> </ul>                                                                                                    |
| Check periodically that terminal screws on the power supply terminal block and fixtures are firmly tightened.     Loosened screws may result in fire or malfunction.                                                                                                    |
| <ul> <li>Tighten terminal screws on the power supply terminal block equally to the specified torque. Improper<br/>tightening of screws may result in fire, malfunction, or other serious trouble.</li> </ul>                                                                                                    |
| <ul> <li>Tighten mounting screws on MONITOUCH equally to the specified torque. Excessive tightening may distort<br/>the panel surface. Loose tightening may cause MONITOUCH to come off, malfunction or be short-circuited.</li> </ul>                                                                                                    |
| <ul> <li>MONITOUCH has a glass screen. Do not drop or give physical shock to the unit. Otherwise, the screen may be damaged.</li> <li>Constant a schedule screenting of MONITOUCH is presenting with the presided uploage and</li> </ul>                                                                                                    |
| <ul> <li>Connect the cables correctly to the terminals of MONTOUCH in accordance with the specified voltage and<br/>wattage. Over-voltage, over-wattage, or incorrect cable connection could cause fire, malfunction or damage<br/>to the unit.</li> </ul>                                                                                                    |
| <ul> <li>Be sure to establish a ground of MONITOUCH. The FG terminal must be used exclusively for the unit with<br/>the level of grounding resistance less than 100Ω. Otherwise, electric shock or a fire may occur.</li> </ul>                                                                                                    |
| <ul> <li>Prevent any conductive particles from entering into MONITOUCH. Failure to do so may lead to fire,<br/>damage, or malfunction.</li> </ul>                                                                                                    |
| <ul> <li>Do not attempt to repair MONITOUCH at your site. Ask Hakko Electronics or the designated contractor for<br/>repair.</li> </ul>                                                                                                    |
| <ul> <li>Do not repair, disassemble or modify MONITOUCH. Hakko Electronics Co., Ltd. is not responsible for any<br/>damages resulting from repair, disassembly or modification of MONITOUCH that was performed by an<br/>unauthorized person.</li> </ul>                                                                                                    |
| <ul> <li>Do not use a sharp-pointed tool when pressing a touch switch. Doing so may damage the screen. Doing so may damage the screen.</li> </ul>                                                                                                    |
| <ul> <li>Only experts are authorized to set up the unit, connect the cables or perform maintenance and inspection.</li> <li>Lithium batteries contain combustible material such as lithium or organic solvent. Mishandling may cause heat, explosion or ignition resulting in fire or injury. Read related manuals carefully and handle the lithium battery correctly as instructed.</li> </ul>                                    |
| <ul> <li>Do not press two or more positions on the screen at the same time. If two or more positions are pressed at<br/>the same time, the switch located between the pressed positions will be activated.</li> </ul>                                                                                                    |
| <ul> <li>Take safety precautions during such operations as setting change during running, forced output, start, and stop. Any misoperation may cause unexpected machine motions, resulting in machine accident or damage.</li> <li>In facilities where a failure of MONITOUCH could lead to accident threatening human life or other serious damage, be sure that the facilities are equipped with adequate safeguards.</li> </ul> |
| <ul> <li>At the time of disposal, MONITOUCH must be treated as industrial waste.</li> <li>Before touching MONITOUCH, discharge static electricity from your body by touching grounded metal.<br/>Excessive static electricity may cause malfunction or trouble.</li> </ul>                                                                                                    |

[General Notes]

- Never bundle control cables nor input/output cables with high-voltage and large-current carrying cables such as power supply cables. Keep these cables at least 200 mm away from the high-voltage and large-current carrying cables. Otherwise, malfunction may occur due to noise.
- When using MONITOUCH in an environment where a source of high-frequency noise is present, it is
  recommended that the FG shielded cable (communication cable) be grounded at its ends. However, the cable
  may be grounded only at one end if this is necessary due to unstable communication conditions or for any
  other reason.
- Plug connectors or sockets of MONITOUCH in the correct orientation. Failure to do so may lead to damage or malfunction.
- Do not use thinners for cleaning because they may discolor MONITOUCH surface. Use alcohol or benzine commercially available.
- If a data receive error occurs when MONITOUCH and the counterpart (PLC, temperature controller, etc.) are started at the same time, read the manual for the counterpart unit and remove the error correctly.
- Avoid discharging static electricity on the mounting panel of MONITOUCH. Static charges can damage the unit and cause malfunctions. Otherwise, malfunction may occur due to noise.
- Avoid prolonged display of any fixed pattern. Due to the characteristics of the liquid crystal display, an
  afterimage may occur. If a prolonged display of a fixed pattern is expected, use the auto OFF function of the
  backlight.

#### [Notes on LCD]

Note that the following conditions may occur under normal circumstances.

- The response time, brightness and colors of MONITOUCH may be affected by the ambient temperature.
- Tiny spots (dark or luminescent) may appear on the display due to the liquid crystal characteristics.
- · There are variations in brightness and colors on each unit.
- For S808, cold cathode tubes are incorporated into the LCD display for backlights. Optical properties (brightness, irregular colors, etc.) may change in a low-temperature environment or over time of operation.

## Contents

|           | Pre<br>Not | face<br>tes on Safe Usage of MONITOUCH                                                                                                    |                                                                                                    |
|-----------|------------|----------------------------------------------------------------------------------------------------|----------------------------------------------------------------------------------------------------|
| Chapter 1 | Pro        | oduct Outline                                                                                                    |                                                                                                    |
|           | 1.         | Features                                                                                                    | 1-1                                                                                                    |
|           | 2.         | Models and Peripheral Equipment<br>MONITOUCH Models<br>Peripheral Equipment                                                                                                    | 1-2<br>1-2<br>1-3                                                                                                   |
|           | 3.         | System Composition                                                                                                    | 1-4                                                                                                    |
| Chapter 2 | Sp         | ecifications                                                                                                    |                                                                                                    |
|           | 1.<br>2.   | Specifications         General Specifications         Installation Specifications         Display Specifications         Touch Switch Specifications         Interface Specifications         Clock and Backup Memory Specifications (S808C / S806C / S806M20)         Drawing Environment         Display Function Specifications         Function Performance Specifications         Dimensions and Panel Cut-out         External Dimensions and Panel Cut-out Dimensions for S808         External Dimensions and Panel Cut-out Dimensions for S806 | 2-1<br>2-3<br>2-3<br>2-3<br>2-3<br>2-4<br>2-4<br>2-4<br>2-5<br>2-5<br>2-5<br>2-6<br>2-7<br>2-7<br>2-7<br>2-7<br>2-8 |
|           | 3.<br>4.   | Serial Connector                                                                                                    |                                                                                                    |
|           | 5.         | USB-B (Slave Port)                                                                                                    | 2-13                                                                                                    |
| Chapter 3 | Ins        | tallation                                                                                                    |                                                                                                    |
|           | 1.         | Mounting Procedure<br>Mounting Procedure<br>Mounting Angle                                                                                                    | 3-1<br>3-1<br>3-1                                                                                                   |
|           | 2.         | Power Supply Cable Connection<br>Power Supply Cable Connection<br>Grounding                                                                                                    | 3-2<br>3-2<br>3-2                                                                                                   |

| Chapter 4 | Ins | truction | s        |                                             |      |
|-----------|-----|----------|----------|---------------------------------------------|------|
|           | 1.  | Coin-ty  | /pe Lit  | hium Battery (S808C/S806C/S806M20)          | 4-1  |
|           |     | Batte    | ry Usa   | ge                                          |      |
|           |     | Batte    | ry Volt  | age Drop Detection                          |      |
|           |     | Notes    | s on Ba  |                                             |      |
|           | •   |          |          |                                             |      |
|           | 2.  | DIP SV   | vitche   | s (S808C/S806C/S806M20)                     |      |
|           |     | DIPS     | Switch   | (DIPSW) Setting                             |      |
| Chapter 5 | MC  | DNITOU   | СН С     | perations                                   |      |
|           | 1.  | Before   | Oper     | ation                                       | 5-1  |
|           |     | Proce    | edure b  | pefore Operation                            |      |
|           |     | Trans    | sferring | Screen Data to MONITOUCH for the First Time |      |
|           | 2.  | Main M   | /lenu S  | Screen                                      | 5-3  |
|           |     | Displ    | aying t  | he Main Menu Screen                         |      |
|           |     | Main     | Menu     | Screen                                      |      |
|           |     | [Main    | n Menu   | ] Switch                                    |      |
|           |     | Main     | Menu     | Screen Composition                          |      |
|           |     | 1.       | RUN      | l                                           |      |
|           |     | 2.       | Lang     | juage Selection                             |      |
|           |     | 3.       | Com      | munication Parameter                        |      |
|           |     | 4.       | SRA      | M/Clock (S808C/S806C/S806M20)               |      |
|           |     |          | 4-1.     | Date and Time Adjustment                    |      |
|           |     |          | 4-2.     | Formatting SRAM                             |      |
|           |     | 5.       | Exte     | nsion Program Information                   | 5-10 |
|           |     | 6.       | Cont     | rast Adjustment (S806 Series)               | 5-11 |
|           |     | 7.       | I/O T    | est                                         |      |
|           |     |          | 7-1.     | Self-loop Test                              | 5-13 |
|           |     |          | 7-2.     | Print Test                                  | 5-16 |
|           |     |          | 7-3.     | Touch Switch Test                           | 5-17 |
|           |     | 8.       | Exte     | nded Function Setting                       | 5-19 |
|           |     |          | 8-1.     | Setting Local Port Number                   | 5-20 |
|           | 3.  | Systen   | n Men    | u                                           | 5-21 |
|           |     | Type     | s of the | e System Menu Switches                      |      |

## Chapter 6 Error Handling 1. Error Messa

| Error M | essages                | 6-1 |
|---------|------------------------|-----|
| 1.      | Communication Error    | 6-1 |
| 2.      | Data Loading           | 6-3 |
| 3.      | Warning                | 6-3 |
| 4.      | SYSTEM ERROR           | 6-4 |
| 5.      | Touch Switch Is Active | 6-4 |

Functions of the System Menu Switches ...... 5-21

|           | 2.  | Troubleshooting            | 6-5 |
|-----------|-----|----------------------------|-----|
|           |     | In the Event of an Error   | 6-5 |
|           |     | Probable Symptoms          | 6-5 |
| Chapter 7 | Ins | pection and Maintenance    |     |
|           | 1   | Inspection and Maintenance | 7_1 |

| 1. | Inspection and Maintenance |     |
|----|----------------------------|-----|
|    | Daily Inspection           |     |
|    | Periodical Inspection      | 7-1 |
| 2. | Warranty Policy            |     |
|    | Inquiries about Failure    |     |
|    | Warranty Period            |     |
|    | Free-of-charge Repair      |     |
|    | Chargeable Repair          |     |
|    | Inquiry Form               |     |
|    |                            |     |

# **Product Outline**

1. Features

1

- 2. Models and Peripheral Equipment
- 3. System Composition

#### **Features** 1.

The S8 series inherits and heightens the features of the V606e series as described below:

1. Low-cost standard model

The S8 series is a low-cost model adapted to provide the minimum necessary functions. This compact model with a simple interface is ideal for cost reduction.

This model is equipped with the analog-type touch panel, on which a display in 256 colors (without blinking) or 128 colors (with 16-color blinking)\* is possible.

\* 8 grayscales with the S806M

2. 2-way communication

The S8 series is equipped with two communication ports of RS-232C and RS-422/485, which enable communications with two types of devices at one time and exchange of data between these devices.

Connection example: serial two ports

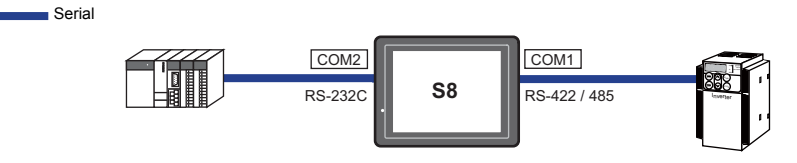

3. USB-B (USB-B slave port) provided as standard The USB-B port can be used for transferring screen data or connecting a PictBridge-compatible printer.

High-speed data transfer and simple printing is possible using a USB cable.

4. Process for screen data creation is reduced with the use of "component parts". A "component part" is a part which consists of multiple components having different functions or different macro programs.

Screen data with advanced functions can be created quickly and easily.

- 5. Built-in battery and 128-kbyte SRAM\* Both can be used for purposes, such as the built-in clock function, logging data backup, and nonvolatile memory \$L.
  - \* Only for the S808CD, S806CD and S806M20D

## 2. Models and Peripheral Equipment

## **MONITOUCH Models**

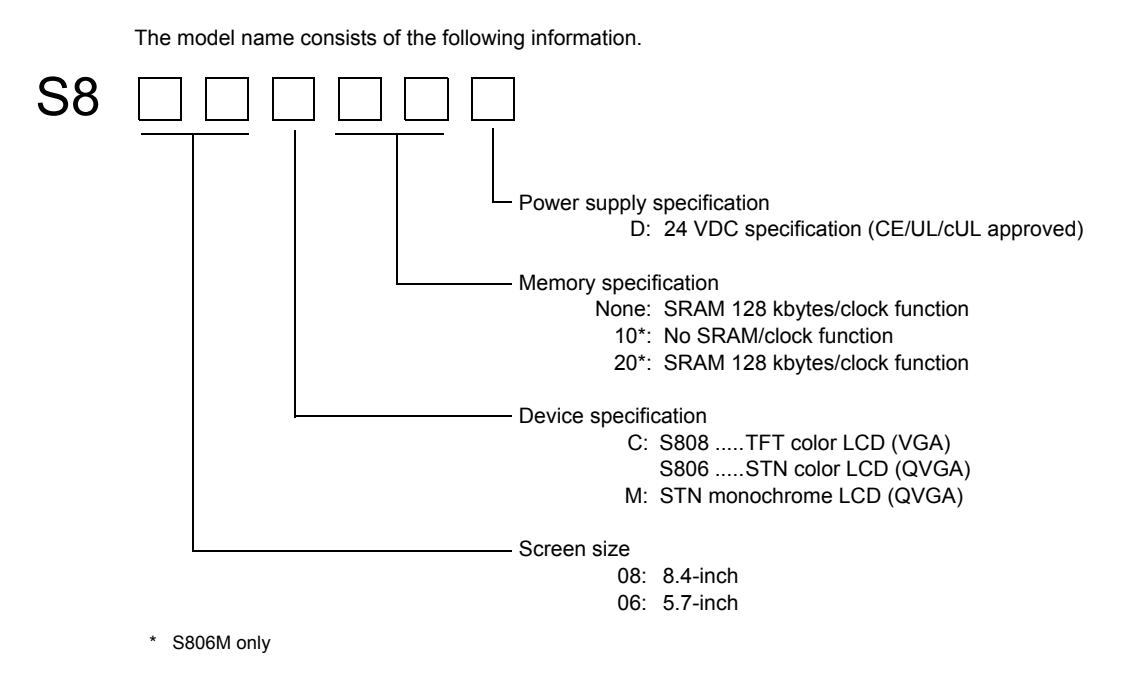

The following models are available.

Analog resistance film type

| Series         | Model    | Specifications                                                              | Remarks   |
|----------------|----------|-----------------------------------------------------------------------------|-----------|
| S808<br>8-inch | S808CD   | TFT color, 640 $\times$ 480 dots, SRAM/clock function, DC power supply      |           |
| S806 series    | S806CD   | STN color, 320 $\times$ 240 dots, SRAM/clock function, DC power supply      | CE/UL/cUL |
|                | S806M10D | STN monochrome, $320 \times 240$ dots, DC power supply                      | approved  |
|                | S806M20D | STN monochrome, 320 $\times$ 240 dots, SRAM/clock function, DC power supply |           |

## **Peripheral Equipment**

The following devices are available as options for the S8 series.

#### **Drawing Tool**

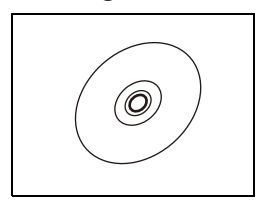

V-SFT-5 (configuration software: English version) Application software for editing screen data for MONITOUCH. (Windows 98SE/NT4.0/Me/2000/XP/XP 64 Edition/Vista 32-bit compatible)

#### Cable

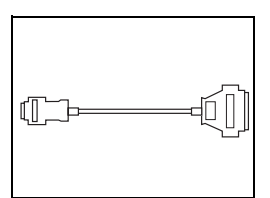

D9-D25 (D-sub 9-pin-to-25-pin conversion cable) 0.1 m Conversion cable used for connecting the communication cable for the CN1 (D-sub 25-pin) in the V6/V7 series to the COM1 (D-sub 9-pin) in the S8 series.

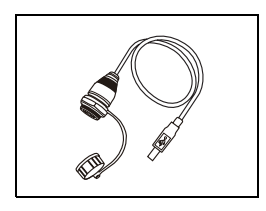

UB-FR (for USB-B port) 1 m Cable used for USB-B (slave), which allows connection from the front of the control cabinet.

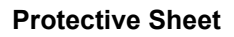

V8xx-GS

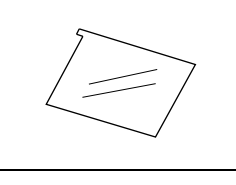

V8xx-GSN10

V808-GS → S808C V806-GS → S806 series

Used for protecting the operation panel surface (5 pcs./set, anti-glare treated). The sheet is colored in light gray and has graininess on its surface to avoid light reflection. V808-GSN10  $\rightarrow$  S808C V806-GSN10 → S806 series

Used for protecting the operation panel surface (5 pcs./set).

### **Other Options**

#### TC-D9 (terminal converter)

Used for connection between COM1 (D-sub 9-pin) of the S8 series and a controller at the RS-422/485 terminal block.

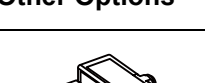

1

## 3. System Composition

The following illustration shows possible system configurations using the S8 series.

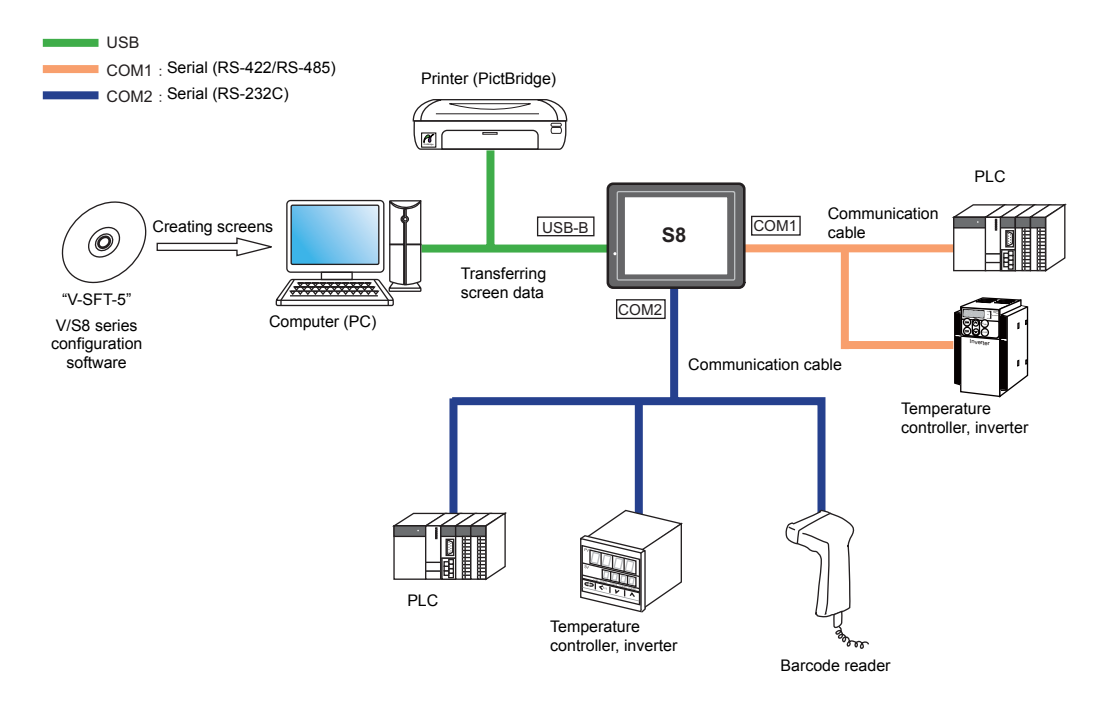

1-4

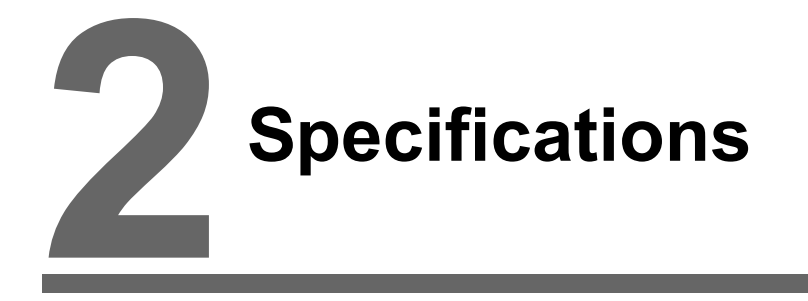

- 1. Specifications
- 2. Dimensions and Panel Cut-out
- 3. Names and Functions of Components
- 4. Serial Connector
- 5. USB Connector

2-1

## 1. Specifications

## **General Specifications**

|                                |                                                                                                    |                                                                                                    | S806                                            |                          |  |  |
|--------------------------------|----------------------------------------------------------------------------------------------------|----------------------------------------------------------------------------------------------------|-------------------------------------------------|--------------------------|--|--|
| Item                           |                                                                                                    | S808                                                                                                    | S806C                                           | S806M                    |  |  |
| CE Marking                     |                                                                                                    | EN61000-6-2<br>EN61000-6-4                                                                                                    |                                                 |                          |  |  |
| Stan                           | UL/cUL                                                                                                    | UL60950-1                                                                                                    | ULS                                             | 508                      |  |  |
|                                | Permissible<br>Range of Voltage                                                                                                  | 24 VDC ± 10% *1                                                                                                    |                                                 |                          |  |  |
| ply                            | Permissible<br>Momentary Power<br>Failure                                                                                        | For 24 VDC: Within 1 ms                                                                                                    |                                                 |                          |  |  |
| er Sup                         | Current<br>Consumption                                                                                                    | 0.35 A or less                                                                                                    | 0.25 A or less                                  | 0.20 A or less           |  |  |
| Pow                            | Power<br>Consumption<br>(Maximum Rating)                                                                                         | 9.0 W or less                                                                                                    | 6.5 W or less                                   | 4.5 W or less            |  |  |
|                                | Rush Current                                                                                                    | For 24 VDC: 18 A, 1 ms or less                                                                                                    | For 24 VDC: 10                                  | A, 1 ms or less          |  |  |
|                                | Withstand Voltage                                                                                                    | DC external terminals to                                                                                                    | FG: 500 VAC, 1 minute                           |                          |  |  |
| Insul                          | ation Resistance                                                                                                    | 500 VDC, 10                                                                                                    | $M\Omega$ or above                              |                          |  |  |
|                                | Operational<br>Ambient<br>Temperature                                                                                            | 0°C to +50°C *2                                                                                                    |                                                 |                          |  |  |
| ment                           | Storage Ambient<br>Temperature                                                                                                   | -10°C to +60°C <sup>*2</sup>                                                                                                    |                                                 |                          |  |  |
| inviron                        | Operational<br>Ambient Humidity                                                                                                  | 85% RH or less (without dew condensation) *2                                                                                               |                                                 |                          |  |  |
| sical E                        | Storage Ambient<br>Temperature                                                                                                   | 85% RH or less (without dew condensation) *2                                                                                               |                                                 |                          |  |  |
| Phys                           | Altitude                                                                                                    | 2000 m or less                                                                                                    |                                                 |                          |  |  |
| _                              | Atmosphere                                                                                                    | No corrosive gas, no excessive dust, and no conductive dust                                                                                |                                                 |                          |  |  |
|                                | Contamination<br>Level *3                                                                                                    | Contaminat                                                                                                    | Contamination level: 2                          |                          |  |  |
| chanical<br>orking<br>nditions | Vibration<br>Resistance                                                                                                    | Vibration frequency: 10 to 150 Hz, acceleration: 9.8 m/s <sup>2</sup> (1.0 G), half-amplitude: 0.075<br>X, Y, Z: 3 directions for one hour |                                                 | nplitude: 0.075 mm,      |  |  |
| A<br>So ∠<br>Ke                | Shock Resistance                                                                                                    | Pulse shape: sine half wave, peak acceleration: 14                                                                                         | 47 m/s <sup>2</sup> (15 G), X, Y, Z: 3 d        | irections six times each |  |  |
| rical<br>onditions             | Noise Resistance         Noise voltage: 1000 Vp-p, pulse width: 1 μs, rising time: 1 ns<br>(Measured by using a noise simulator) |                                                                                                    | 1 ns                                            |                          |  |  |
| Electr<br>Working C            | Static Electricity<br>Discharge<br>Resistance                                                                                    | Compliant with IEC61000-4-2, contact: 6 kV, air: 8 kV                                                                                      |                                                 |                          |  |  |
| Ś                              | Weight                                                                                                    | Approx. 1.1 kg Approx. 0.6 kg                                                                                                    |                                                 | 0.6 kg                   |  |  |
| ounting<br>ndition:            | $\begin{array}{l} \text{Dimensions} \\ W \times H \times D \end{array}$                                                          | 233.0 × 178.0 × 59.8 mm                                                                                                    | 182.5 × 138.8                                   | 8 × 44.8 mm              |  |  |
| Sor<br>Sor                     | Panel Cut-out<br>Dimensions                                                                                                    | 220.5 $_{-0}^{+0.5}$ × 165.5 $_{-0}^{+0.5}$ mm                                                                                             | $174.0_{-0}^{+0.5} \times 131.0_{-0}^{+0.5}$ mm |                          |  |  |
| Case                           | e Color                                                                                                    | Black                                                                                                    |                                                 |                          |  |  |
| Material                       |                                                                                                    | PC / PS                                                                                                    |                                                 |                          |  |  |

\*1 Use the Class 2 power supply for the 24-VDC power unit.

\*2 Use MONITOUCH in the environment whose wet-bulb temperature is 39°C or less. Otherwise, MONITOUCH may be damaged.

\*3 This is an index that expresses the degree of conductive contamination in the environment where MONITOUCH is used.

"Contamination level 2" indicates the condition where only non-conductive contamination occurs. However, due to condensation, temporary conductive contamination may occur.

#### **UL/cUL** Approval

The S8 series is the UL/cUL-approved product.

#### For S808:

S808 conforms to the following two standards. (File No.: E185413 (UL60950-1))

Requirements

UL60950-1 Information Technology Equipment - Safety - Part 1: General Requirements
 CSA-C22.2 No. 60950-1 Information Technology Equipment - Safety - Part 1: General

#### For S806:

S806 conforms to the following two standards. (File No.: E313548 (UL508))

- UL508 Industrial Control Equipment
- CSA-C22.2 No. 142-M1987 Process Control Equipment

#### UL Listing Application for a System Equipped with the S8 Series

- The back panel of the S8 series is not approved as an enclosure. For UL listing application, build the S8 series in the system, and configure an enclosure so that the entire system will be UL-approved.
- · Use the S8 series indoors only.
- Mount it on a flat surface so that it will comply with the enclosure type 1.
- Use a bare cable for wiring the power supply.

| Terminal S |                      |             |
|------------|----------------------|-------------|
| Screw Size | Tightening<br>Torque | Power Cable |
| M3.5       | 0.8 N•m              | AWG14 - 16  |

• Use the Class 2 power supply for the 24-VDC power unit.

#### **CE Marking**

- The S8 series complies with following EMC Directives: EN61000-6-2, EN61000-6-4
- The S8 series is identified as a class-A product in industrial environments. In the case of use in a
  domestic environment, the S8 series is likely to cause electromagnetic interference. Preventive
  measures should thereby be taken as appropriate.

2-3

## **Installation Specifications**

| Item                                 |                | Specifications                                        |  |
|--------------------------------------|----------------|-------------------------------------------------------|--|
| Grounding                            |                | Less than 100 $\Omega$ , FG/SG separated              |  |
| Protection Structure                 | Front Panel *1 | Compliant with IP65 (when using waterproof gasket) *2 |  |
|                                      | Rear Case      | Compliant with IP20                                   |  |
| Cooling System                       |                | Cooling naturally                                     |  |
| Structure                            |                | Inserted in a mounting panel                          |  |
| Appropriate Mounting Panel Thickness |                | 1.5 to 5 mm                                           |  |

\*1 Protection structure for the front when the S8 series is mounted on the mounting panel \*2

You are recommended to use the mounting panel whose thickness (steel, stainless) is 3.0 mm or more to keep the unit compliant with IP65. The strength differs depending on the material of the mounting panel. Check the environment where the S8 series is used.

## **Display Specifications**

| Item                                                  | S808C                                                                    | S806C                                                 | S806M                                                 |  |
|-------------------------------------------------------|--------------------------------------------------------------------------|-------------------------------------------------------|-------------------------------------------------------|--|
| Display Device                                        | TFT color                                                                | STN color                                             | STN monochrome                                        |  |
| Display Size                                          | 8.4-inch                                                                 | 5.7-                                                  | inch                                                  |  |
| Colors 256 colors (w<br>128 colors (16                |                                                                          | ithout blinking)<br>-color blinking)                  | 8 grayscales (with blinking)                          |  |
| Display Resolution (W $\times$ H)                     | $640 \times 480 \text{ dots}$                                            | 320 × 2                                               | 240 dots                                              |  |
| Dot Pitch (W $\times$ H)                              | $0.267 \times 0.267 \text{ mm}$ $0.12 \times 0.36 \text{ mm}$            |                                                       | $0.36\times0.36\ mm$                                  |  |
| Backlight                                             | Cold cathode tube                                                        | LED                                                   |                                                       |  |
| Backlight Life<br>(average life of backlight only)    | Approx. 50,000 hours (at the normal temperature 25°C)                    | Approx. 40,000 hours (at the normal temperature 25°C) | Approx. 50,000 hours (at the normal temperature 25°C) |  |
| Backlight Auto OFF Function Always ON, random setting |                                                                          |                                                       |                                                       |  |
| Brightness Adjustment                                 | Not provided                                                             |                                                       |                                                       |  |
| Contrast Adjustment                                   | Not provided Contrast adjustment screen: 155 levels<br>Macro: 155 levels |                                                       |                                                       |  |
| Surface Sheet Material                                | PET, 188 μm                                                              |                                                       |                                                       |  |
| POWER Lamp                                            | ON when the power is supplied                                            |                                                       |                                                       |  |

## **Touch Switch Specifications**

| Item               | Specifications                       |
|--------------------|--------------------------------------|
| Method             | Analog resistance film type          |
| Number of Switches | 1024 × 1024                          |
| Mechanical Life    | One million activations or more      |
| Surface Treatment  | Hard-coated, anti-glare treatment 5% |

## **Interface Specifications**

| Item                    |       |                         | Specifications                                                                                    |  |
|-------------------------|-------|-------------------------|---------------------------------------------------------------------------------------------------|--|
|                         |       | Applicable<br>Standards | RS-422/485                                                                                        |  |
|                         |       | Synchronization         | Asynchronous type                                                                                 |  |
|                         |       | Data Length             | 7- or 8-bit                                                                                       |  |
|                         | COM1  | Parity                  | None, odd, even                                                                                   |  |
|                         |       | Stop Bit                | 1- or 2-bit                                                                                       |  |
| D-sub 9-pin<br>(COM1/2) |       | Baud Rate               | 4800, 9600, 19200, 38400, 57600, 76800, 115 kbps<br>(187500 bps for MPI connection <sup>*</sup> ) |  |
|                         |       | Applications            | PLC, temperature controller, etc.                                                                 |  |
|                         | COM2  | Applicable<br>Standards | RS-232C                                                                                           |  |
|                         |       | Synchronization         | Asynchronous type                                                                                 |  |
|                         |       | Data Length             | 7- or 8-bit                                                                                       |  |
|                         |       | Parity                  | None, odd, even                                                                                   |  |
|                         |       | Stop Bit                | 1- or 2-bit                                                                                       |  |
|                         |       | Baud Rate               | 4800, 9600, 19200, 38400, 57600, 76800, 115 kbps                                                  |  |
|                         |       | Applications            | PLC, temperature controller, barcode reader, etc.                                                 |  |
| USB Connector           | USB-B | Applicable<br>Standards | Compliant with USB version 1.1                                                                    |  |
| (USB-B)                 |       | Baud Rate               | Low speed: 1.5 Mbps, full speed: 12 Mbps                                                          |  |
|                         |       | Applications            | Screen data transfer, PictBridge-compatible printer                                               |  |

\* Only for the S808C, S806C and S806M20. For more information, refer to the S8 Series Connection Manual.

## Clock and Backup Memory Specifications (S808C / S806C / S806M20)

| Item                           | Specifications                                                            |  |  |
|--------------------------------|---------------------------------------------------------------------------|--|--|
| Battery Specification          | Coin-type lithium primary cell                                            |  |  |
| Backup Memory                  | SRAM 128 kbytes                                                           |  |  |
| Backup Period                  | 5 years from the date of manufacturing (ambient temperature at 25°C)      |  |  |
| Battery Voltage Drop Detection | Provided (internal memory of \$s167 allocated)                            |  |  |
| Calendar Accuracy              | Monthly deviation $\pm 90$ sec (ambient temperature at $25^{\circ}C)^{*}$ |  |  |

\* Time loss is approximately 90 seconds a month in an ambient temperature of 25°C in the non-energized state (backup with battery). Depending on the ambient temperature, the calendar may lose 356 seconds or advance 189 seconds in a month at the maximum. Correct the clock periodically.

2-5

## **Drawing Environment**

| Item           | Specifications                                                                                                    |                                                                                                    |  |
|----------------|----------------------------------------------------------------------------------------------------|----------------------------------------------------------------------------------------------------|--|
| Drawing Method | Exclusive configuration software                                                                                      |                                                                                                    |  |
| Drawing Tool   | Name of exclusive configuratio<br>Personal computer:<br>OS:<br>Memory:<br>Capacity of hard disk required:<br>Display: | n software: V-SFT-5<br>Pentium III 800 MHz or above<br>(Pentium IV 2.0 GHz or above recommended)<br>Windows 98SE/NT4.0/Me/2000/XP/XP 64 Edition/<br>Vista 32-bit compatible)<br>512 Mbytes or more<br>Free space of approx. 850 Mbytes or more<br>Resolution 1024 × 800 or above<br>Screen color: 16 bits or more |  |

## **Display Function Specifications**

| Item                  |                       | Specifications                                                                                                    |                                         |                                |                                                       |                         |                           |
|-----------------------|-----------------------|----------------------------------------------------------------------------------------------------|-----------------------------------------|--------------------------------|-------------------------------------------------------|-------------------------|---------------------------|
| Interface Language *1 |                       | Japanese                                                                                                    | English/Western<br>Europe (Traditional) |                                | e<br>ial)                                             | Chinese<br>(Simplified) | Korean                    |
| Characters            | 1/4-size, 1-byte      | ANK code                                                                                                    | Latin 1 ASCII code                      |                                | de                                                    | ASCII code              | ASCII code                |
|                       | 2-byte 16-dot         | JIS #1, 2 levels                                                                                                  | -                                       | Chinese<br>(tradition          | e<br>al)                                              | Chinese<br>(simplified) | Hangul<br>(without Kanji) |
|                       | 2-byte 32-dot         | JIS #1 level                                                                                                    | -                                       | _                              |                                                       | -                       | -                         |
| Font                  |                       | Bitmap font<br>Windows font                                                                                       |                                         |                                |                                                       |                         |                           |
|                       | 1/4-size              |                                                                                                    |                                         | 8 × 8 do                       | ts                                                    |                         |                           |
| Character             | 1-byte                |                                                                                                    |                                         | 8 × 16 do                      | ots                                                   |                         |                           |
| Size                  | 2-byte                |                                                                                                    | 16 ×                                    | 16 dots or 32                  | 2 × 32 (                                              | dots                    |                           |
| 0.20                  | Enlargement<br>Factor | X: 1 to 8 times.<br>Point <sup>*2</sup> : 8, 9, 10, 11, 12, 14, 16,                                               |                                         |                                | Y: 1 to 8 times<br>18, 20, 22, 24, 26, 28, 36, 48, 72 |                         |                           |
|                       | Display Resolution    | 640 × 480                                                                                                    |                                         |                                | 320 × 240                                             |                         |                           |
| Number of             | 1/4-size              | 80 characters × 60 lines                                                                                          |                                         |                                |                                                       | 40 characters $\times$  | 30 lines                  |
| Characters            | 1-byte                | 80 characters × 30 lines                                                                                          |                                         |                                |                                                       | 40 characters $\times$  | 15 lines                  |
|                       | 2-byte                | 40 characters × 30 lines                                                                                          |                                         |                                |                                                       | 20 characters $\times$  | 15 lines                  |
| Display Properties    |                       | Normal, reverse, blink, bold, shadow, transparent                                                                 |                                         |                                |                                                       |                         |                           |
| Properties            | Colors                | S808C, S806C:256 colors (without blinking), 128 colors (with 16-color blinking)S806M:8 grayscales (with blinking) |                                         |                                |                                                       |                         |                           |
|                       | Lines                 | Line, continuous                                                                                                  | line, box, parallelo                    | gram, polygo                   | n                                                     |                         |                           |
| Graphics              | Circles               | Circle, arc, sector, ellipse, elliptical arc                                                                      |                                         |                                |                                                       |                         |                           |
|                       | Others                | Tile patters                                                                                                    |                                         |                                |                                                       |                         |                           |
|                       | Line Types            | 6 types (thin, thic                                                                                               | k, dot, chain, broke                    | n, two-dot cl                  | hain)                                                 |                         |                           |
|                       | Tile Patterns         | 16 types (including user-definable 8 patterns)                                                                    |                                         |                                |                                                       |                         |                           |
| Graphic               | Display Properties    | Normal, reverse,                                                                                                  | blink                                   |                                |                                                       |                         |                           |
| Properties            | Colors                | S808C, S806C:<br>S806M:                                                                                           | 256 colors (with<br>8 grayscales (w     | out blinking)<br>ith blinking) | , 128 c                                               | olors (with 16-colo     | or blinking)              |
|                       | Color Selection       | Foreground, background, boundary (line)                                                                           |                                         |                                |                                                       |                         |                           |

\*1 In addition, the following fonts are available. Gothic, English/Western Europe HK Gothic, English/Western Europe HK Times, Central Europe, Cyrillic, Greek, Turkish

For more information, refer to the S8 Series Reference Manual. \*2 Applicable when Gothic font or Windows font is used.

## **Function Performance Specifications**

| Item                          |                           | Specifications                                                                                                    |                                                                 |  |  |  |
|-------------------------------|---------------------------|----------------------------------------------------------------------------------------------------|-----------------------------------------------------------------|--|--|--|
|                               |                           | S808                                                                                                    | S806                                                            |  |  |  |
| Screens                       |                           | Max. 4000                                                                                                    |                                                                 |  |  |  |
| Screen Memory                 |                           | Flash memory: Approx. 2.25 Mbytes (not includ                                                                                      | ling fonts)                                                     |  |  |  |
| Switch                        |                           | 1024 per screen                                                                                                    | 192 per screen                                                  |  |  |  |
| Switch Action                 | ns                        | Set, reset, momentary, alternate, to light                                                                                         |                                                                 |  |  |  |
| Lamp                          |                           | Reverse, blink, exchange of graphics         Reverse, blink, exchange of graphics           1024 per screen         192 per screen |                                                                 |  |  |  |
| Graph                         |                           | Pie, bar, panel meter and closed area graph: N<br>Statistics and trend graphs: N                                                   | lo limitation <sup>*1</sup><br>lax. 256 per layer <sup>*2</sup> |  |  |  |
|                               | Numerical Data<br>Display | No limitation *1                                                                                                    |                                                                 |  |  |  |
| Data                          | Character<br>Display      | No limitation *1                                                                                                    |                                                                 |  |  |  |
| Setting<br>Message<br>Display |                           | Display resolution: $640 \times 480$ : Max. 80 characters $320 \times 240$ : Max. 40 characters No limitation <sup>*1</sup>        |                                                                 |  |  |  |
| Sampling                      |                           | Sampling display of buffer data (Constant sampling, bit synchronization, alarm logging, time order alarming, alarm function)       |                                                                 |  |  |  |
| Graphic Library               |                           | Max. 2560                                                                                                    |                                                                 |  |  |  |
| Overlap Library               |                           | Max. 1024                                                                                                    |                                                                 |  |  |  |
| Data Blocks                   |                           | Max. 1024                                                                                                    |                                                                 |  |  |  |
| Messages                      |                           | Max. 32768 lines                                                                                                    |                                                                 |  |  |  |
| Patterns                      |                           | Max. 1024                                                                                                    |                                                                 |  |  |  |
| Macro Block                   | s                         | Max. 1024                                                                                                    |                                                                 |  |  |  |
| Page Blocks                   |                           | Max. 1024                                                                                                    |                                                                 |  |  |  |
| Direct Blocks                 | 3                         | Max. 1024                                                                                                    |                                                                 |  |  |  |
| Screen Block                  | ks                        | Max. 1024                                                                                                    |                                                                 |  |  |  |
| Data Sheets                   |                           | Max. 1024                                                                                                    |                                                                 |  |  |  |
| Screen Libra                  | iry                       | Max. 1024                                                                                                    |                                                                 |  |  |  |
| Comments                      |                           | Max. 32767                                                                                                    |                                                                 |  |  |  |
| Device Memory Map             |                           | Max. 32 × 2 (PLC1, 2)                                                                                                    |                                                                 |  |  |  |
| Time Display                  |                           | Provided                                                                                                    |                                                                 |  |  |  |
| Hard Copy                     |                           | Provided                                                                                                    |                                                                 |  |  |  |
| Buzzer                        |                           | Provided, 2 sounds (short beep, long beep)                                                                                         |                                                                 |  |  |  |
| Auto OFF Function             |                           | Always ON, random setting                                                                                                    |                                                                 |  |  |  |
| Self-diagnostic Function      |                           | Switch self-test function<br>Communication parameter setting check function<br>Communication check function                        |                                                                 |  |  |  |

\*1 The number of setting memory locations varies depending on the model. It is limited to 1024 per screen for the S808, and 256 per screen for the S806.
\*2 Layer: 4 per screen (base + 3 overlap displays)

## 2. Dimensions and Panel Cut-out

## **External Dimensions and Panel Cut-out Dimensions for S808**

- Front View
- Rear View

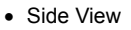

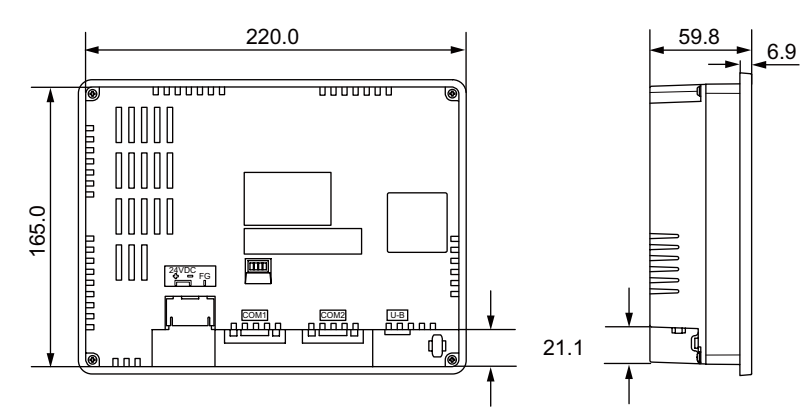

• Bottom View

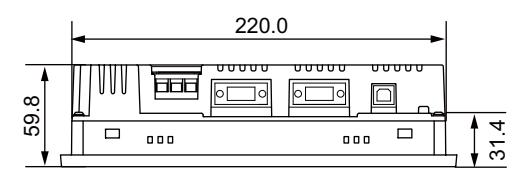

• Panel Cut-out Dimensions

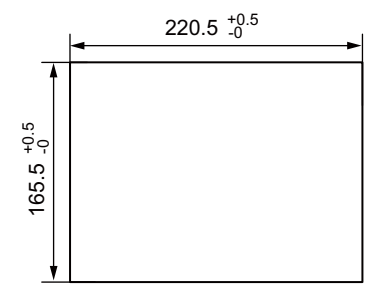

2-7

(Unit: mm)

2

## **External Dimensions and Panel Cut-out Dimensions for S806**

• Front View

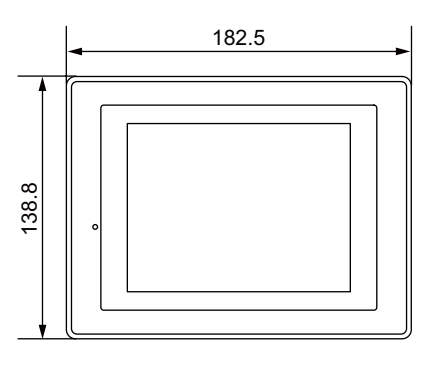

Rear View

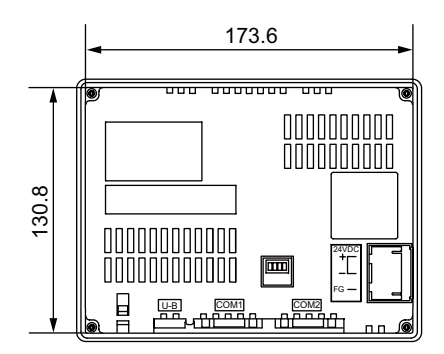

• Bottom View

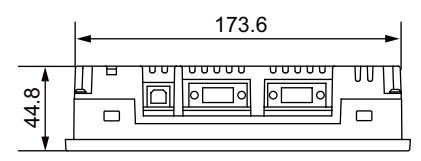

Side View

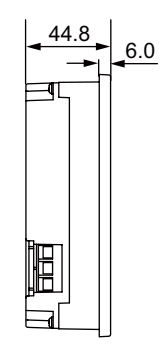

• Panel Cut-out Dimensions

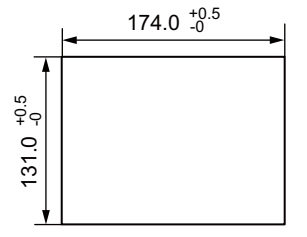

## 3. Names and Functions of Components

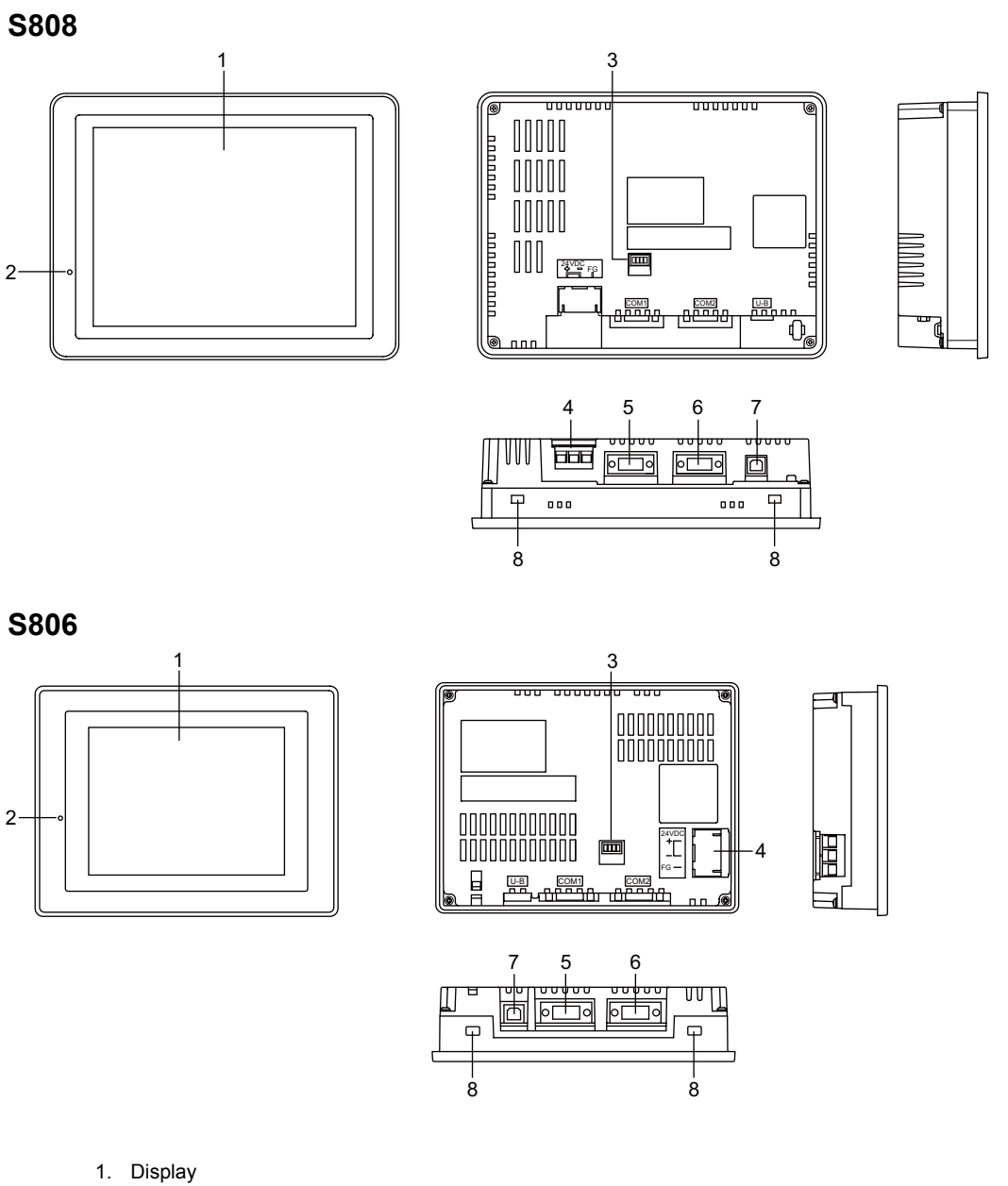

- This is the display unit.
- 2. Power lamp (POWER) Illuminates in green when the power is supplied to the S8 series.
- DIP switch S808C/S806C/S806M20 Used for setting the terminating resistance of the RS-422/485 signal line of COM1.
- Power supply terminal block Supplies the power (24 VDC) to the S8 series.

2

- RS-422/RS-485 communication connector (COM1) Used for connecting a controller (PLC, temperature controller, inverter, etc.) via RS-422/RS-485.
- RS-232C communication connector (COM2) Used for connecting a controller (PLC, temperature controller, inverter, etc.) or a barcode reader via RS-232C.
- USB-B (slave port) Used for transferring screen data or connecting a PictBridge-compatible printer.
- Mounting holes Used for inserting fixtures when securing the S8 series to the mounting panel.

## 4. Serial Connector

## COM1: RS-422/485 Communication Connector

This connector is used for communication with a controller via RS-422/RS-485.

• S808

Bottom View

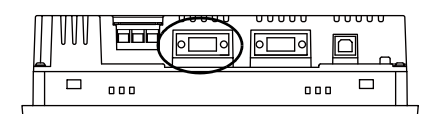

Bottom View

• S806

The serial connector pins (COM1) correspond to signals as given below.

| COM1 (D-sub 9-pin, female)                                                                                                    | Pin No. | Signal    | Contents                     |
|----------------------------------------------------------------------------------------------------|---------|-----------|------------------------------|
|                                                                                                    | 1       | +RD       | Receive data (+)             |
|                                                                                                    | 2       | –RD       | Receive data (-)             |
| 51                                                                                                    | 3       | –SD       | Send data (-)                |
|                                                                                                    | 4       | +SD       | Send data (+)                |
| @\ <u>\$000</u> @                                                                                                    | 5       | SG        | Signal ground                |
| 1 The second second sec | 6       |           |                              |
| 96                                                                                                    | 7       | NC        | Not used                     |
|                                                                                                    | 8       |           |                              |
|                                                                                                    | 9       | +5V/+3.3V | Use prohibited <sup>*1</sup> |

\*1 +5 V (S808) or +3.3 V (S806) is output from pin No. 9. It is used as the power supply for the external terminating resistance. It cannot be used as an external power supply.

#### **Recommended Connector**

The following connector is recommended for a self-made cable.

| Recommended connector | DDK's 17JE-23090-02(D8C)-CG | D-sub 9-pin / male / inch screw thread (#4-40UNC) type / with hood / lead- and cadmium-free |
|-----------------------|-----------------------------|---------------------------------------------------------------------------------------------|
| connector             | DDR3 1102 20000 02(D00) 00  | / with hood / lead- and cadmium-free                                                        |

#### **Unavailable Models**

The following models cannot be connected at COM1.

| Connected Device | Manufacturer        | Model                    |  |
|------------------|---------------------|--------------------------|--|
| PLC              |                     | A series CPU             |  |
|                  | MITSUBISHI ELECTRIC | QnA series CPU           |  |
|                  |                     | FX series CPU (FX1, FX2) |  |
|                  | KEYENCE             | KZ-A500 CPU              |  |

### **Connection with PLC/Temperature Controller**

The PLC or temperature controller can be connected.

For details on available models or settings on the V-SFT-5, refer to the S8 Series Connection Manual.

## COM2: RS-232C Communication Connector

This connector is used for communication with a controller or a barcode reader via RS-232C.

• S808

S806

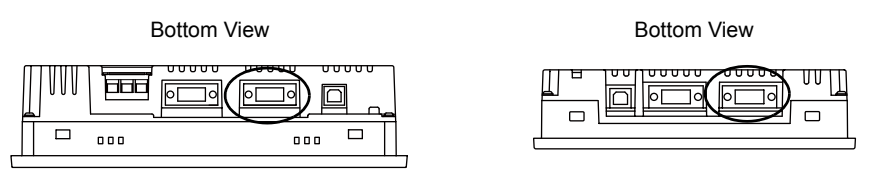

The serial connector pins (COM2) correspond to signals as given below.

| COM2 (D-sub 9-pin, male) | Pin No. | Signal | Contents        |
|--------------------------|---------|--------|-----------------|
|                          | 1       | NC     | Not used        |
|                          | 2       | RD     | Receive data    |
| 15                       | 3       | SD     | Send data       |
|                          | 4       | NC     | Not used        |
|                          | 5       | SG     | Signal ground   |
| 6 9                      | 6       | NC     | Not used        |
|                          | 7       | RTS    | Request to send |
|                          | 8       | CTS    | Clear to send   |
|                          | 9       | NC     | Not used        |

#### **Recommended Connector**

The following connector is recommended for a self-made cable.

| Recommended DDK's 17JE-13090-02(D8C)-CG | D-sub 9-pin / female / inch screw thread (#4-40UNC) type / with hood / lead- and cadmium-free |
|-----------------------------------------|-----------------------------------------------------------------------------------------------|
|-----------------------------------------|-----------------------------------------------------------------------------------------------|

#### **Connection with PLC/Temperature Controller**

The PLC or temperature controller can be connected. For details on available models or settings on the V-SFT-5, refer to the S8 Series Connection Manual.

#### **Connection with Barcode Reader**

The barcode reader can be connected to read barcode data. For details on settings on the V-SFT-5, refer to the S8 Series Connection Manual.

## 5. USB Connector

## **USB-B (Slave Port)**

This connector is used for screen data transfer or connection with a PictBridge-compatible printer.

• S808

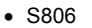

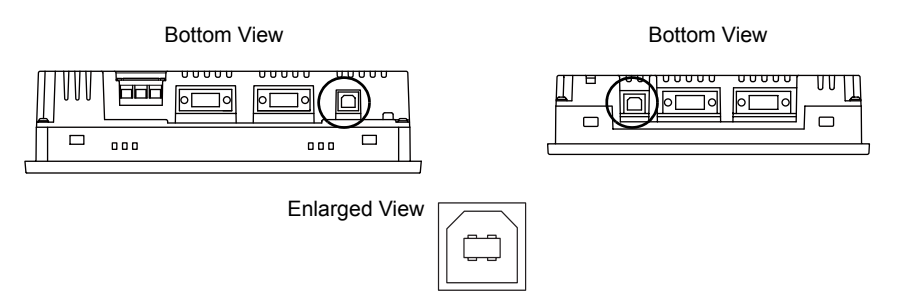

### Printer (PictBridge)

Screen hard copy, historical data or data sheet can be printed out from the PictBridge-compatible printer.

### **Connection Example**

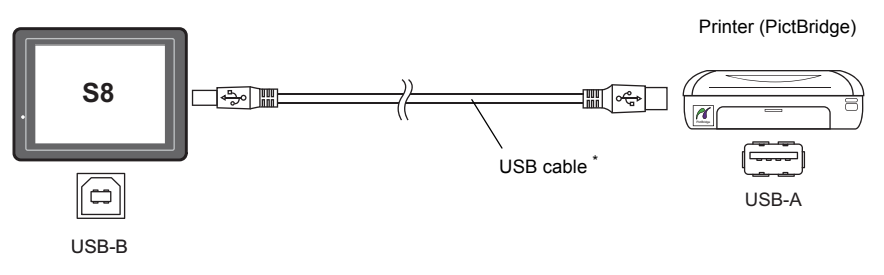

\* Use a commercially available USB cable. You are recommended to use a shielded twist-pair USB cable of 5 m in length.

#### **Available Printer**

Any PictBridge-compatible printer can be connected.

#### V-SFT-5 Setting

Select [System Setting]  $\rightarrow$  [Device Connection Setting]  $\rightarrow$  [Others]  $\rightarrow$  [Printer], and select "PictBridge" for [Type] in the [Printer] tab window.

#### **Transferring Screen Data**

Screen data can be transferred via USB-B (USB slave port).

Be sure to install the dedicated USB driver for the S8 series on the computer. For the installation procedure, refer to "Installation Procedure of the Driver for Screen Data Transfer" on (page 2-14).

#### **Connection Example**

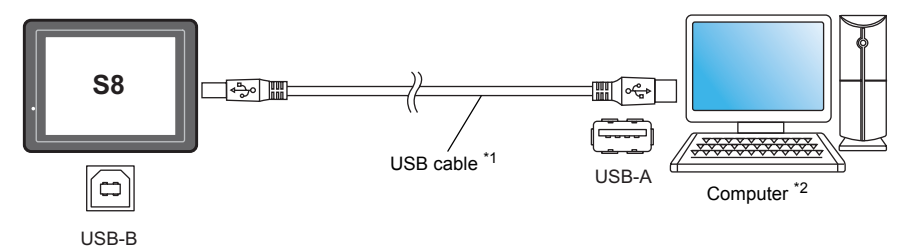

- \*1 Use a commercially available USB cable. You are recommended to use a shielded twist-pair USB cable of 5 m in length.
- \*2 When using the USB port on Windows 98, Windows 98 Second Edition or later is required.

#### Installation Procedure of the Driver for Screen Data Transfer

The installation procedure on Windows XP is described as an example below.

- 1. Connect the USB-B port of the S8 series (with power on) to the computer (with power on) using a USB cable.
- 2. The message "Found New Hardware" and then the driver installation wizard appear on the computer.

Select [No, not this time] and click the [Next] button.

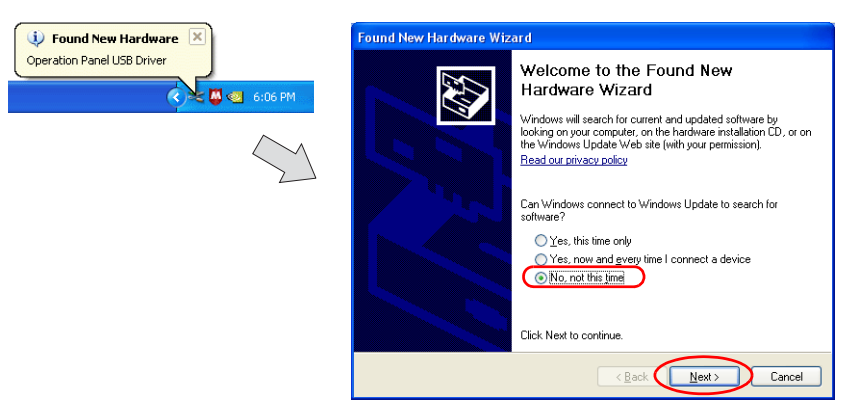

3. The dialog below is displayed. Select [Install from a list or specific location], and click the [Next] button.

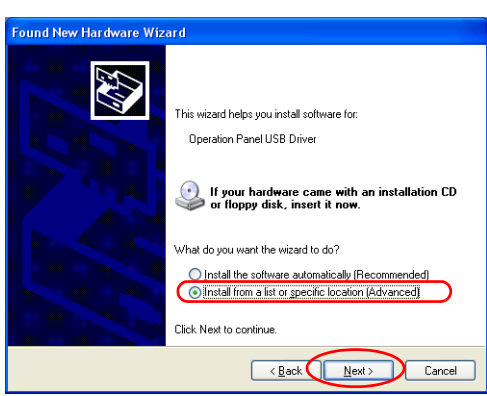

4. The dialog below is displayed. Select [Don't search. I will choose the driver to install.] and click the [Next] button.

5. The dialog below is displayed. Click the [Next] button.

| Found New Hardware Wizard                                                                                     |        |
|----------------------------------------------------------------------------------------------------|--------|
| Hardware Type.                                                                                                |        |
| Select a hardware type, and then click Next.<br>Common fjardware types:                                       |        |
| Show All Device<br>Show All Device<br>Shall Device Class<br>AVC Device Class<br>Batteries<br>Shuetooth Radios |        |
| <ul> <li>Gomputer</li> <li>✓ Disk drives</li> <li>☑ Diredau adaptere</li> </ul>                               | •      |
| <back next)<="" td=""><td>Cancel</td></back>                                                                  | Cancel |

6. The dialog below is displayed. Click the [Have Disk] button.

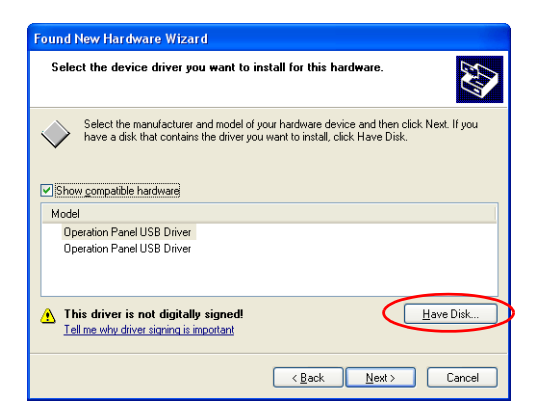

7. The [Install From Disk] dialog is displayed. Click the [Browse] button.

| Install F | rom Disk                                                                                                  | X            |
|-----------|----------------------------------------------------------------------------------------------------|--------------|
| J.        | Insert the manufacturer's installation disk, and then make sure that the correct drive is selected below. | OK<br>Cancel |
|           | Copy manufacturer's files from:                                                                           | Browse       |

 The USB driver "OP-U.inf" is stored in the "INF" folder within the V-SFT-5 editor installation folder ("V-SFT V5" for example).

**CAUTION** The USB driver to be installed varies depending on the OS installed on your computer. Make sure that the driver is correct.

Select the "OP-U.inf" file that is compatible with the OS and click the [Open] button.

|                                                                                                    | Locate File                                   |                           | ? 🛛         |
|----------------------------------------------------------------------------------------------------|-----------------------------------------------|---------------------------|-------------|
| Windows Vista 32-bit version<br>Windows XP<br>Windows XP 64-bit version<br>OS earlier than Windows XP | Look in:<br>Vista32<br>XP<br>XP64<br>OP-U.inf | INF                       | V 🗘 🦻 🗈 🕮 · |
|                                                                                                    | File <u>n</u> ame:                            | 0P-U.inf                  |             |
|                                                                                                    | Files of type:                                | Setup Information (*.inf) | Cancel      |

9. The previous dialog is displayed again. Check the path shown under [Copy manufacturer's files from:] and click the [OK] button.

| Install F | rom Disk                                                                                                    | X            |
|-----------|----------------------------------------------------------------------------------------------------|--------------|
| -         | Insert the manufacturer's installation disk, and then<br>make sure that the correct drive is selected below. | OK<br>Cancel |
|           | Copy manufacturer's files from:<br>C:\Program Files\V-SFT V5\INF                                             | Browse       |

2-16

10. The dialog below is displayed. Check that [Operation Panel USB Driver] is shown under [Model]. Click the [Next] button.

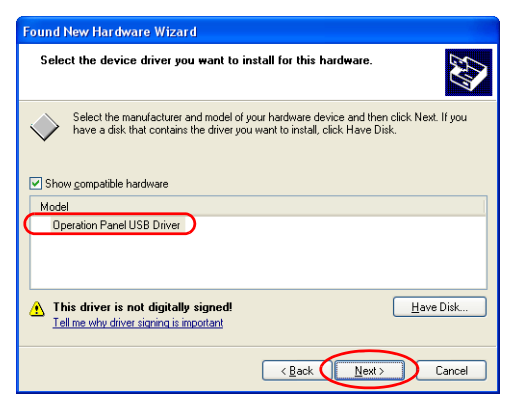

11. The driver installation starts.

| Found New Hardware Wizard                                                                                          |   |  |  |
|----------------------------------------------------------------------------------------------------|---|--|--|
| Please wait while the wizard installs the software                                                                 |   |  |  |
| Operation Panel USB Driver                                                                                         |   |  |  |
| Setting a system restore point and backing up old files in<br>case your system needs to be restored in the future. |   |  |  |
| < <u>₿</u> ack <u>N</u> ext> Cancel                                                                                | ) |  |  |

12. The dialog below is displayed on completion of installation. Click the [Finish] button.

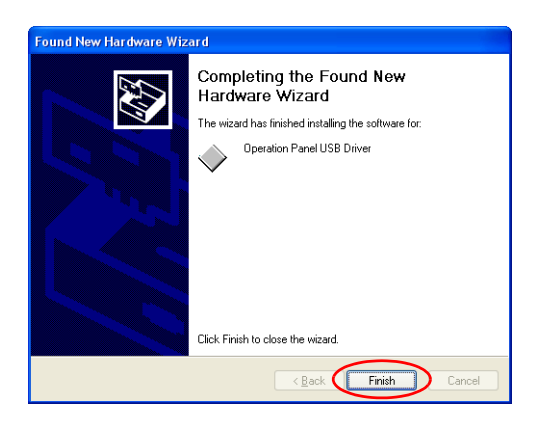

#### **Recognition of USB Driver**

When the driver has been installed successfully, the [Device Manager] window shows "Operation Panel - Operation Panel USB Driver".

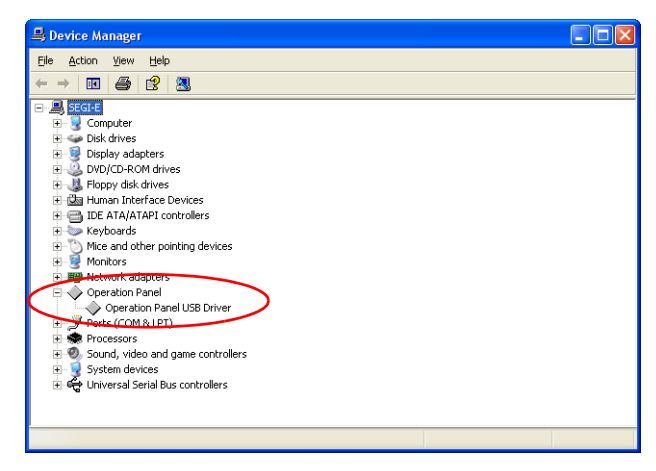

This will disappear when MONITOUCH and computer are disconnected.

If [Other Device] or [?] is shown even while their connection via USB is maintained, the USB driver is not recognized. If this happens, uninstall the USB driver and reinstall it.

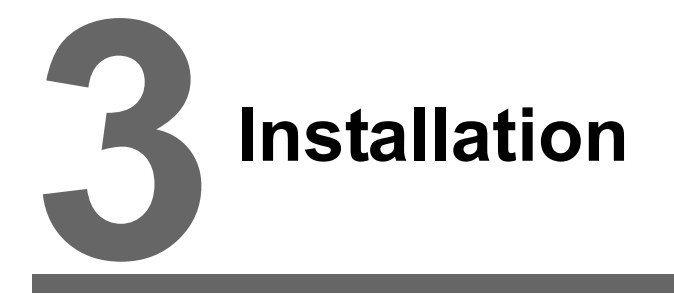

- 1. Mounting Procedure
- 2. Power Supply Cable Connection

3-1

#### 1. **Mounting Procedure**

## **Mounting Procedure**

1. Insert the S8 unit into the mounting panel (max. thick: 5 mm).

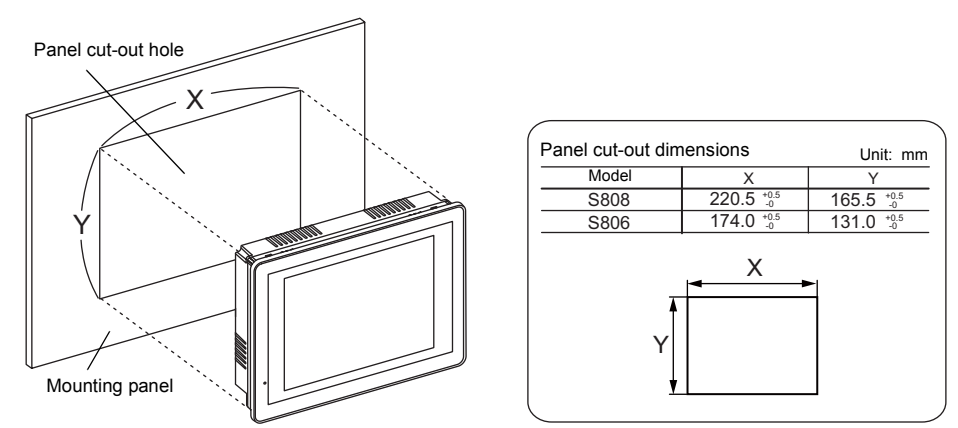

2. Insert four fixtures attached to the S8 series into the mounting holes, and tighten them with the tightening screws.

Tightening torque: 0.5 to 0.7 N•m

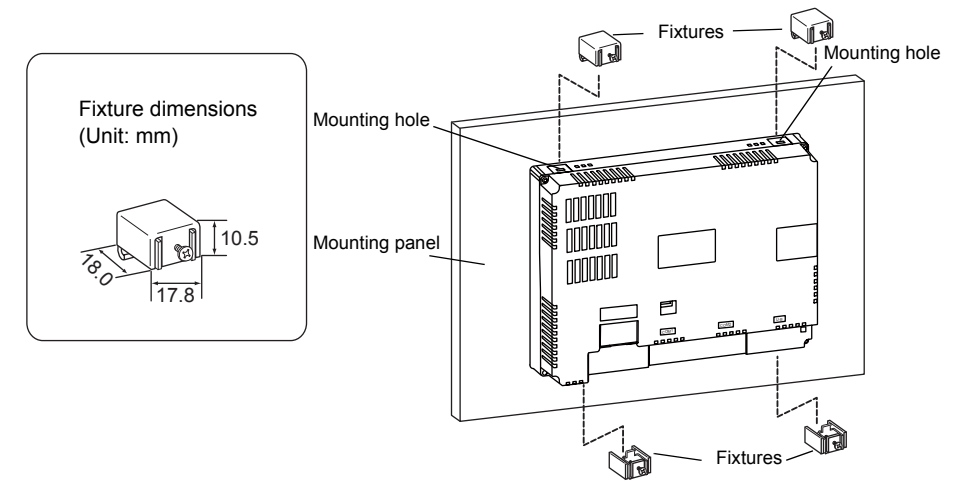

3. Mount the gasket so that it will be sandwiched securely between the S8 unit and the mounting panel.

## **Mounting Angle**

Install the unit within the angle of  $0^{\circ}$  to  $135^{\circ}$  as shown below.

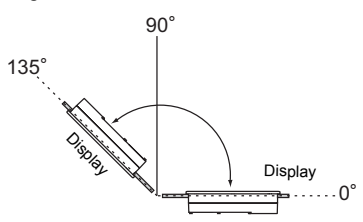

## 2. Power Supply Cable Connection

**DANGER** Electric shock hazard Shut the power off before connecting the power supply cable.

## **Power Supply Cable Connection**

Connect the power supply cable to the terminal on the backside of the unit.

S808

• S806

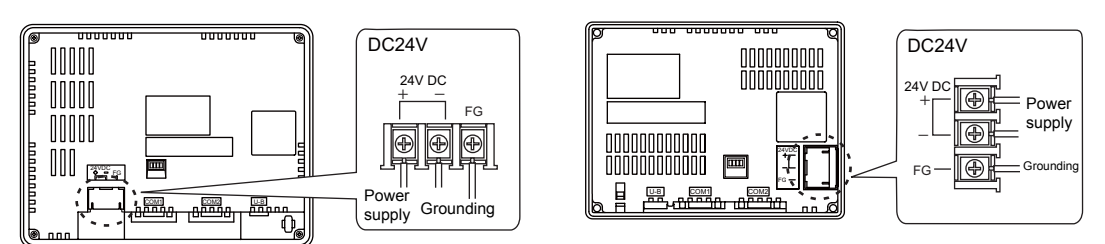

#### **Power Supply Cable Specifications**

For information on specifications of the power supply cable and the tightening torque of the screws on the power supply terminal block, refer to the following table.

| Screw Size | Tightening Torque | Power Supply Cable |
|------------|-------------------|--------------------|
| M3.5       | 0.8 N•m           | AWG14 - 16         |

#### Notes on the Power Supply:

- Power supply must be within allowable voltage fluctuations.
- Use power supply with low noise between the cables or between the ground and the cable.
- Use as thick a power supply cable as possible to minimize drop in voltage.
- Keep power supply cables away from high-voltage, large-current carrying cables.

## Grounding

Be sure to establish a ground for the S8 series. (The level of grounding resistance should be less than  $100\Omega$ .)

- An independent grounding must be used for MONITOUCH.
- Use a cable which has a nominal cross section of more than 2 mm<sup>2</sup> for grounding.
- Set the grounding point near MONITOUCH to shorten the distance of grounding cables.

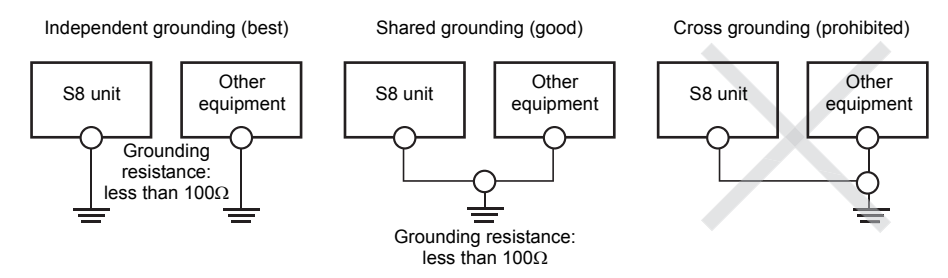

3-2
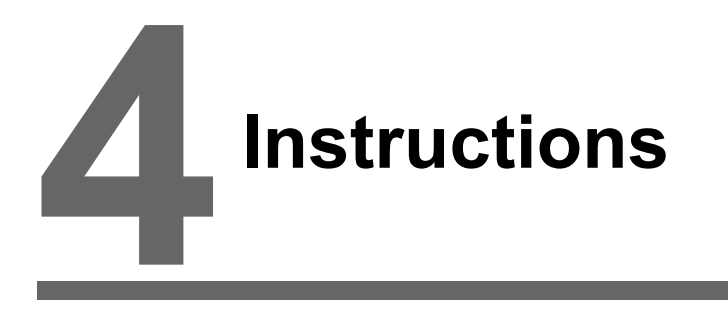

- 1. Coin-type Lithium Battery (S808C/S806C/S806M20)
- 2. DIP Switches (S808C/S806C/S806M20)

# 1. Coin-type Lithium Battery (S808C/S806C/S806M20)

CAUTION The battery is inserted upon delivery.

### **Battery Usage**

The battery is used for the user memory area (non-volatile memory \$L and \$LD, storing sampling data, etc.) in SRAM, or backup battery for the built-in clock.

### **Battery Voltage Drop Detection**

The battery status is output to the internal memory \$\$167 of the S8 series. When the battery voltage is lowered, the message "Replace a battery after saving SRAM." is displayed at the bottom center of the Main Menu screen. If the battery voltage drops (4th bit is set) before five years has elapsed, replace the battery immediately.

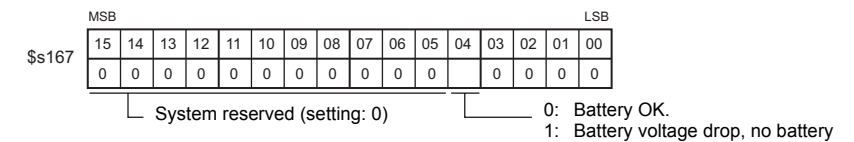

### **Battery Replacement**

#### **Recommended Battery**

It is recommended that one of the following batteries be used for replacement.

| Recommended Manufacturer           | Model   |                                |  |
|------------------------------------|---------|--------------------------------|--|
| Mitsubishi Electric Home Appliance |         |                                |  |
| Hitachi Maxell                     | CR2032  | Coin type lithium primary call |  |
| Panasonic Corporation              |         |                                |  |
| FDK Energy                         | CR2032v |                                |  |

#### Safety Instructions on Handling the Battery

Lithium batteries contain combustible material such as lithium or organic solvent. Mishandling may cause heat, explosion or ignition resulting in fire or injury. To prevent accidents, pay attention to the following cautions when handling the lithium battery.

| <b>A</b> CAUTION | <ul> <li>Be sure to discharge static electricity from your body before battery replacement.</li> <li>Use the recommended battery for replacement.</li> <li>Rough handling of the battery may cause fire or chemical burn hazard.</li> <li>Do not disassemble, incinerate or heat the battery.</li> <li>Observe local and governmental regulations when disposing of waste batteries.</li> <li>Keep batteries out of reach of children. (If swallowed, immediately consult a doctor.)</li> <li>Never re-charge the battery.</li> <li>When the battery leaks or smells, the leaking battery electrolyte is flammable. Keep</li> </ul> |
|------------------|----------------------------------------------------------------------------------------------------|
|                  | <ul> <li>when the battery leaks of smells, the leaking battery electrolyte is hammable. Keep<br/>from heat or flame.</li> </ul>                                                                                                    |

Instructions

#### **SRAM Area Backup Procedure**

Before replacing the battery, be sure to make a backup copy of data stored in SRAM using the V-SFT-5 editor.

- Connecting a USB cable Connect the S8 unit and the computer with a USB cable.
- Starting the V-SFT-5 editor Start the V-SFT-5 editor on the computer.
- Displaying the [Transfer] dialog Click the [Transfer] icon. The [Transfer] dialog is displayed.
- Selecting data to be transferred Select [Display] for [Transfer Device], and [SRAM Data] for [Transfer Data]. Do not check [
   Use Simulator].
- Starting SRAM data transfer Click the [PC <--] button under [Transfer]. Data transfer from the SRAM is started.</li>
- 6) Saving the SRAM data When the SRAM data has been transferred, the [Save As] dialog is displayed on the computer. Save the data as a backup copy. The extension is "\*.RAM".
  - \* To transfer the "\*.RAM" data, which is saved as a backup copy, to the S8, click the [PC ->] button under [Transfer] in step 5).

#### **Battery Replacement Procedure**

# Lectric shock hazardSteps 3 to 10 must be performed when the power to the S8 series is turned off.

- Make a backup copy of data stored in the SRAM area. For information on the backup procedure, refer to "SRAM Area Backup Procedure" (page 4-2).
- 2. Turn the S8 unit on.
- 3. Disconnect the power cable, communication cable and USB cable.
- 4. Put the display panel face down and remove the four screws from each corner.

**CAUTION** Put a cloth under the panel to avoid scratches.

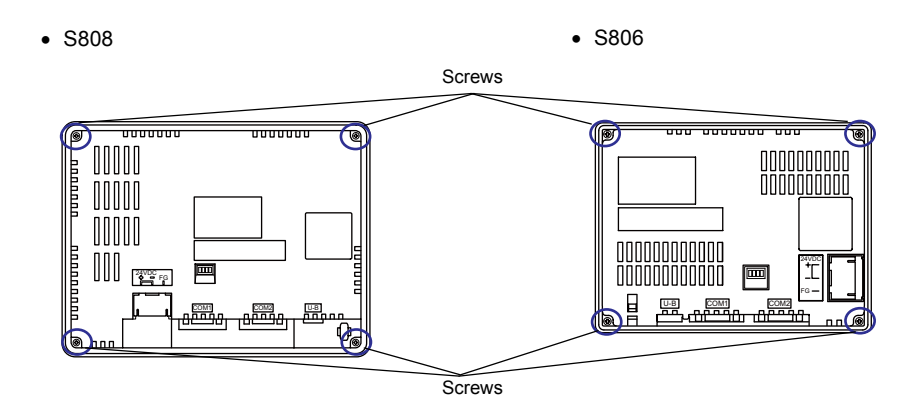

 Remove the rear case. The battery fit in the socket comes into view.

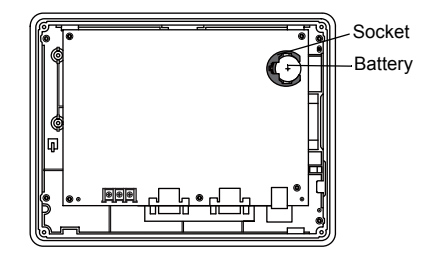

Remove the battery from the socket.
 Slide the battery from right to left and remove it from the socket.

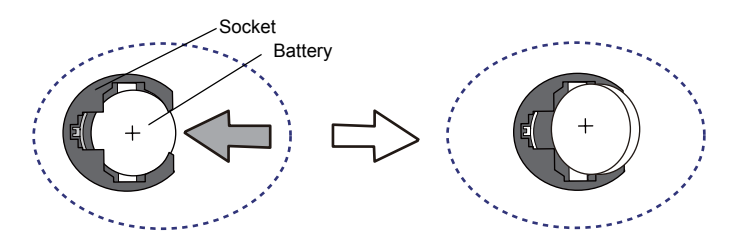

 Fit the new battery in the socket with its "+" side facing upward. Slide the battery toward the direction of the arrow shown in the figure below and fit it in the socket.

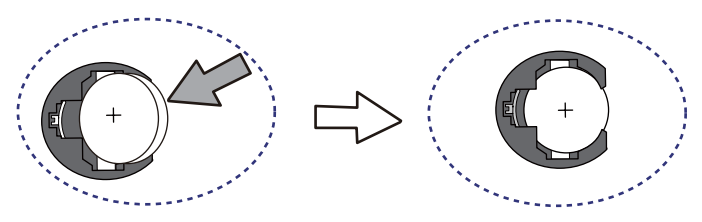

- 8. Mount the rear case on the front case.
- 9. Tighten the four screws removed in step 4 at each corner on the rear case.
- 10. Entering an expiry date of the battery Enter a date five years from now for on the caution sticker.
- 11. Turn the S8 unit on. Check that the message "Replace a battery after saving SRAM." is not displayed at the bottom center of the Main Menu screen.

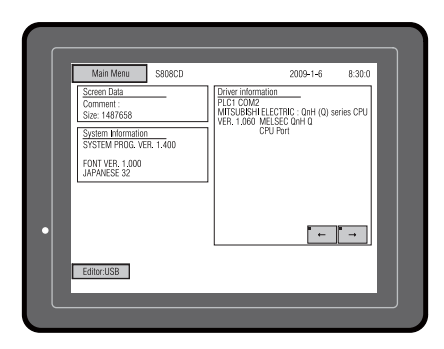

In the normal state:

When the battery voltage drops:

| Main Menu S808CD                                                                          | 2009-1-6 8:30:0                                                                                                  |
|-------------------------------------------------------------------------------------------|----------------------------------------------------------------------------------------------------|
| Screen Data<br>Comment :<br>Size: 1487658<br>System Information<br>SYSTEM ERGIG VER 1.400 | Driver information<br>PLCT COM2<br>MITSUBSH ELECTRIC : QnH (Q) series CPU<br>VER. 1.060 MELSEC QnH Q<br>CPU Port |
| FONT VER. 1.000<br>JAPANESE 32                                                            |                                                                                                    |
|                                                                                           |                                                                                                    |
| Editor:USB                                                                                | Replace a battery after saving SRAM.                                                                             |

12. If the backup data "\*.RAM" has been made, transfer it to the S8 series.

4-4

### Notes on Battery: EU Directive 2006/66/EC

According to the EU directive 2006/66/EC effective in EU countries, the battery supplied with the S8 series as well as the package box of the S8 series have the marking shown below:

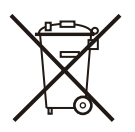

| <ul> <li>The marking shown above is effective only in EU countries.</li> </ul>                                                                                                    |
|----------------------------------------------------------------------------------------------------|
| <ul> <li>The details on the marking is designated in Article 20 "Information for end-users"<br/>and ANNEX II in EU directive 2006/66/EC.</li> </ul>                                                                                                    |
| <ul> <li>The marking indicates that the battery should be disposed of separately from<br/>general household waste.</li> </ul>                                                                                                    |
| <ul> <li>If element symbols are indicated below the marking, it means that the battery contains the specified heavy metal at a concentration exceeding the control value. The control values of concentration are given below.</li> <li>Hg: mercury (0.0005%), Cd: cadmium (0.002%), Pb: lead (0.004%)</li> </ul> |
| <ul> <li>The EU has determined the separating program for used batteries.</li> <li>Dispose of used batteries properly at your local waste-disposal/recycling center.</li> </ul>                                                                                                    |
|                                                                                                    |

# 2. DIP Switches (S808C/S806C/S806M20)

#### **DIP Switch (DIPSW) Setting**

The S8 series is equipped with four (1 to 4) DIP switches. When setting the DIP switches, turn the power off. Upon delivery, all the DIP switches are set to OFF.

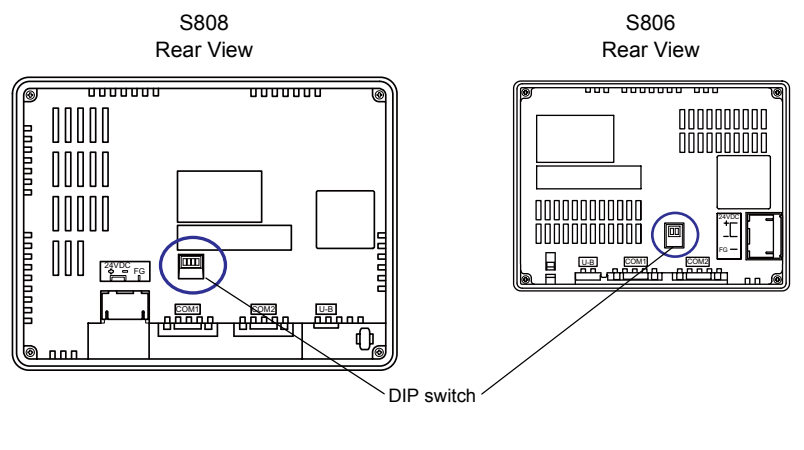

Enlarged View

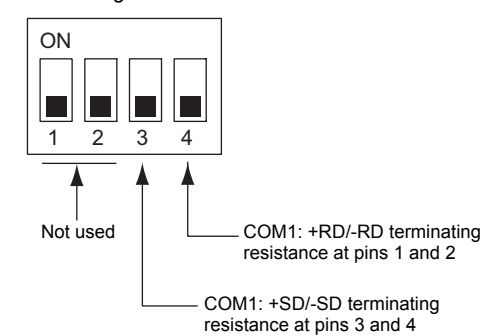

#### DIPSW1, 2 (Not Used)

Set the DIPSW1 and 2 to the OFF positions.

#### **DIPSW3, 4 (Terminating Resistance Setting)**

- When connecting a controller at COM1 via RS-422/485 (2-wire connection), set the DIPSW4 to the ON position.
- When connecting a controller at COM1 via RS-422/485 (4-wire connection), set the DIPSW3 and 4 to the ON positions.

#### Terminating resistance at S806M10D

S806M10D is not equipped with DIP switches. Therefore, the terminating resistance for COM1 is always ON.

Note that there are some restrictions on the configuration including S806M10D when multiple units of S8 and V8 are connected via multi-link, multi-link 2, V-Link, and Modbus slave. For more information, refer to the S8 Series Connection Manual.

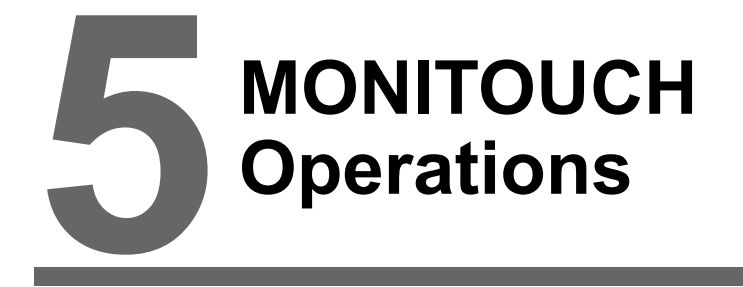

- 1. Before Operation
- 2. Main Menu Screen
- 3. System Menu

Other cases:

# 1. Before Operation

#### **Procedure before Operation**

- 1. Mount the S8 series on the mounting panel, install it and carry out wiring. For more information, refer to "Chapter 3 ".
- 2. Install peripheral devices, such as PLCs or temperature controllers, and carry out wiring. For information on precautions, refer to the Connection Manual separately provided.
- 3. Turn the S8 series on.

When turning the power on for the first time:

|   | Transfer the screen data.<br>画面データを転送して下よい。 | Data Loading |
|---|---------------------------------------------|--------------|
|   | 清輸送画面数据<br>請傳送量面程式                          |              |
| • | 화면데이터를 전송하여 주십시오.<br>폐 - 응                  |              |

- 4. Transfer the created screen data.
  - When transferring screen data for the first time: For details, refer to "Transferring Screen Data to MONITOUCH for the First Time" (page 5-2).
  - Other cases:
     For information on the procedure to change screen data with another, refer to the Operation
    Manual.
- Start MONITOUCH operation. To change to the RUN mode, refer to "Main Menu Screen" (page 5-3).

When the connection with controllers has been established, the RUN screen is displayed.

\* If MONITOUCH does not operate normally and shows an error message, eliminate the cause by referring to Chapter 6 or the S8 Series Reference Manual.

### Transferring Screen Data to MONITOUCH for the First Time

The procedure for transferring screen data for the first time is explained below:

Initial screen displayed when the power is turned on for the first time

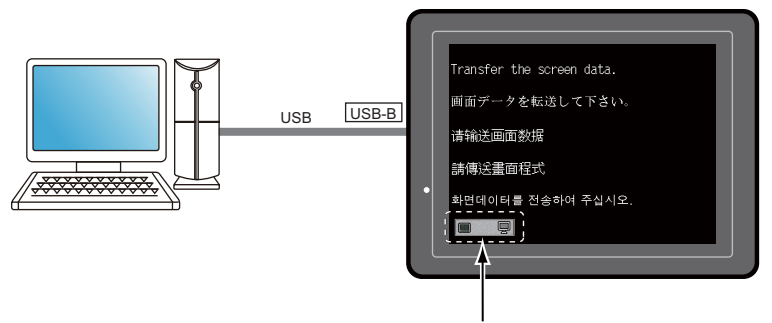

Displays communication status between the S8 and the computer.

#### Transfer via USB:

Connect the USB cable to the USB slave port (USB-B) on the S8 series, and transfer screen data from the computer.

\* Before transferring screen data via USB for the first time, install the USB driver. For information on the installation procedure, refer to "Installation Procedure of the Driver for Screen Data Transfer" (page 2-14).

When the screen data has been transferred, the following screen is brought up. For details, refer to "Main Menu Screen" (page 5-3).

| S808                                                                                                    | S806                                                                                                    |
|----------------------------------------------------------------------------------------------------|----------------------------------------------------------------------------------------------------|
| Main Manu     \$80800     2009-1-6     8:300       Screen Data<br>Connent:<br>Sixe: 147555     Driver information<br>PCI COM2 for THE: Only (0) series CPU<br>VS: 1.000 (ESE CH-10)<br>CPU Fort       Sixerian Hismatian<br>Sixerian Hismatian<br>UPANESE 22     Driver information<br>PCI COM2 for THE: Only (0) series CPU<br>VS: 1.000 (ESE CH-10)<br>CPU Fort       Ethio:USE | Main Menu         S806CD<br>2014/35         716.38           Comment :         Size: 1507528           SYS PRICE VIRI- 1.400         Lond VIRI- 1.000           Drv: info:         PLC1 COM2           MISTERSHIFT ELCTINC : On H (<br>VER. 1.090 MELSEC GmHLak           Editor/USB |

# 2. Main Menu Screen

### **Displaying the Main Menu Screen**

To bring up the Main Menu screen in the RUN mode, press the corners on the S8 series unit and the [MODE] switch on the System Menu<sup>\*</sup>.

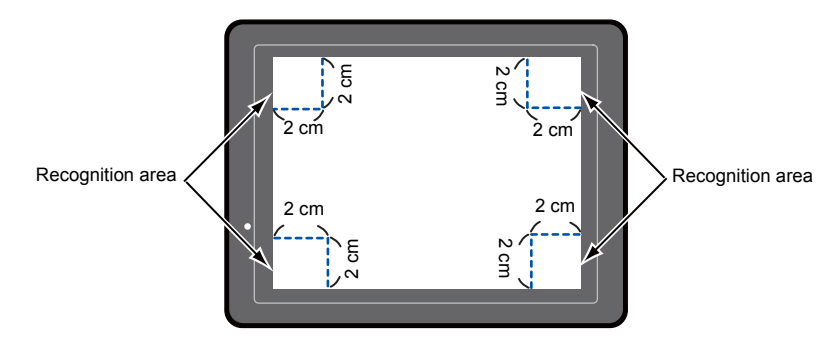

- \* For the details on the System Menu, refer to "System Menu" (page 5-21).
- 1. Hold down any corner for two seconds or longer, and remove your finger.

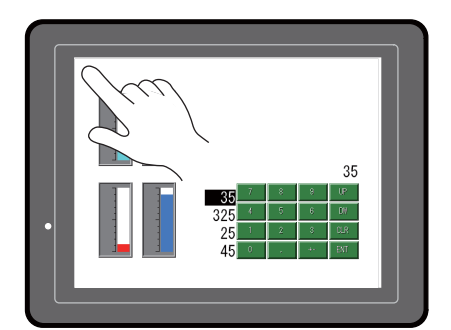

Hold down the upper left corner for two second or longer.

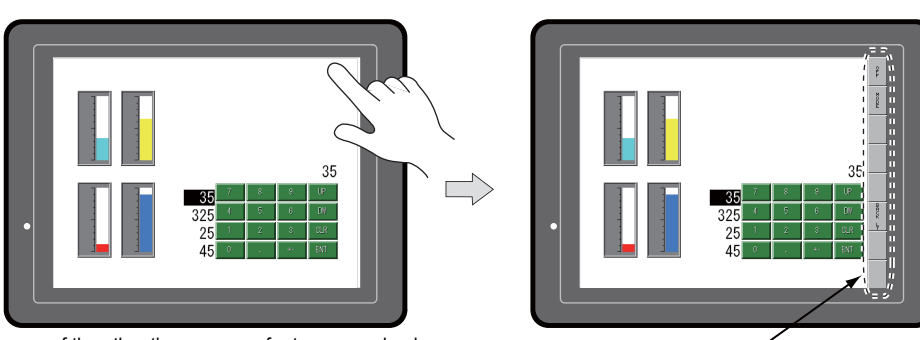

2. Hold down one of the other three corners for two seconds or longer. Then the System Menu is displayed.

Hold down one of the other three corners for two second or longer.

\* When an item, such as a switch, data display part with switch, display area, slider switch, scroll bar, or table data display part, is placed on the position you press, the switch in the recognition area becomes invalid. Press a corner where none of the items described above is placed. If the items are placed on all of the corners, change the screen to another and display the Main Menu screen by following the procedure described above.

System Menu

3. Press the [MODE] switch while the System Menu is displayed. Then the Main Menu screen is displayed.

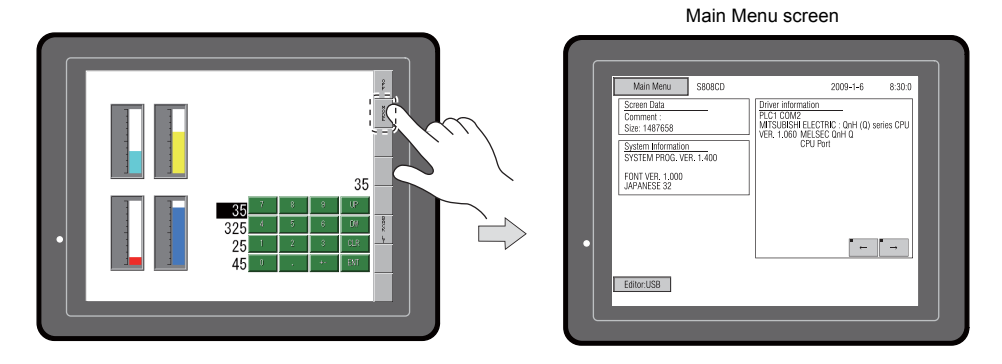

### Main Menu Screen

The Main Menu screen indicates the S8 series model, system information, and screen data information.

Also, it works as the system screen when the screen data is transferred between a computer and the S8 series.

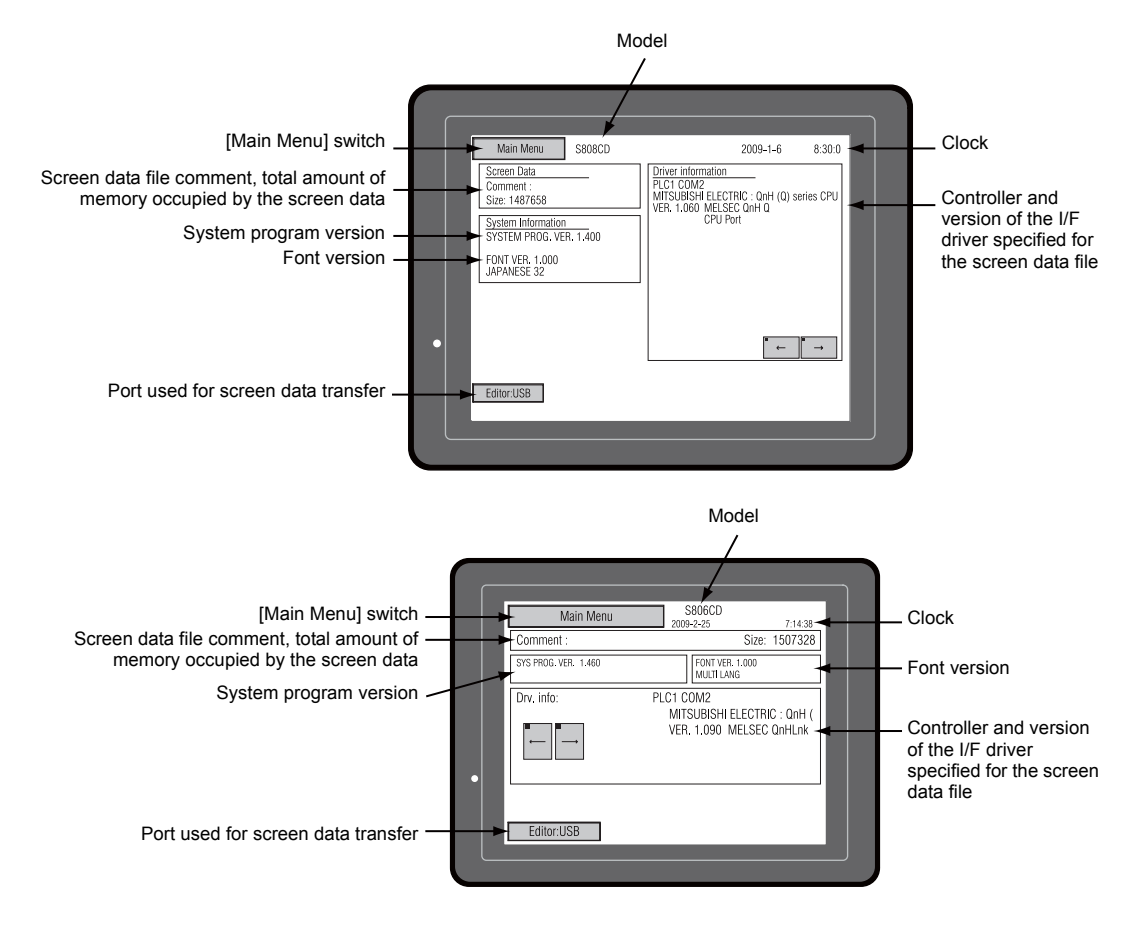

5-4

5-5

### [Main Menu] Switch

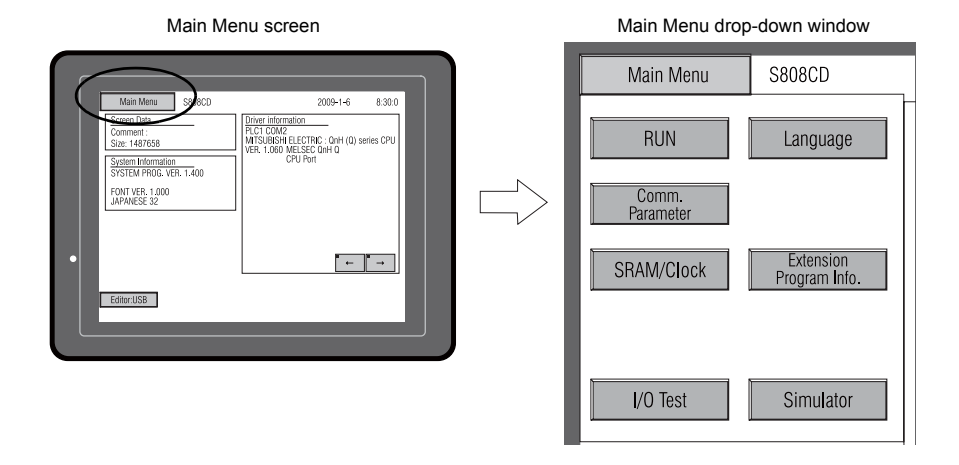

Pressing the [Main Menu] switch brings up the following drop-down window.

### Main Menu Screen Composition

The Main Menu screen is configured as shown below:

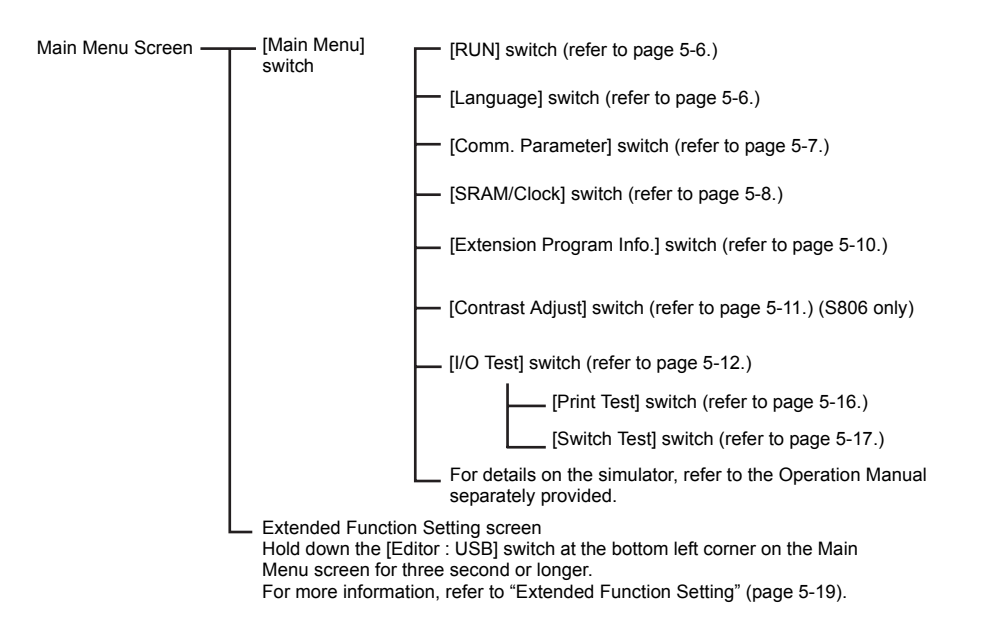

### 1. RUN

Pressing the  $[\mbox{RUN}]$  switch on the Main Menu drop-down window switches the screen to the RUN mode.

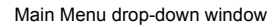

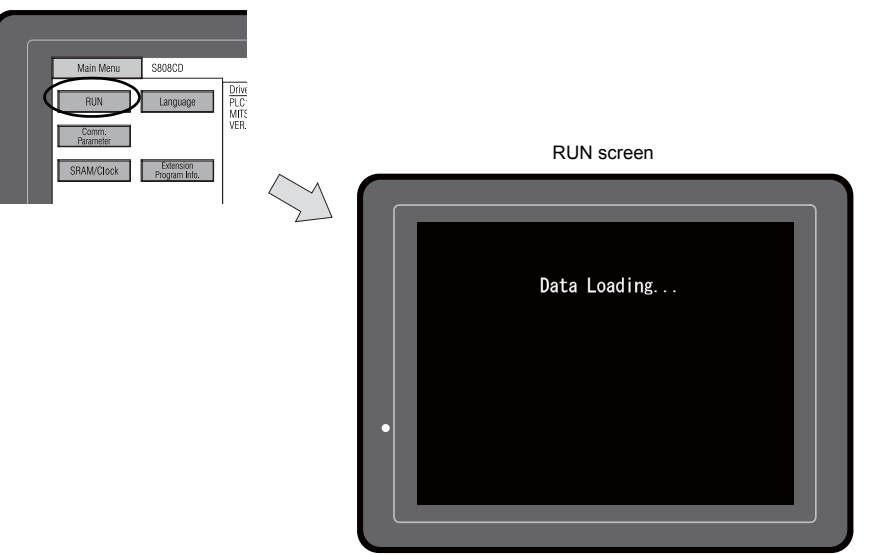

### 2. Language Selection

Pressing the [Language] switch on the Main Menu drop-down window brings up the Language Selection screen.

Languages\* selected in the [Font Setting] dialog of the V-SFT-5 editor are displayed on the Language Selection screen that is used for selecting an interface language for the Main Menu screen.

Main Menu drop-down window

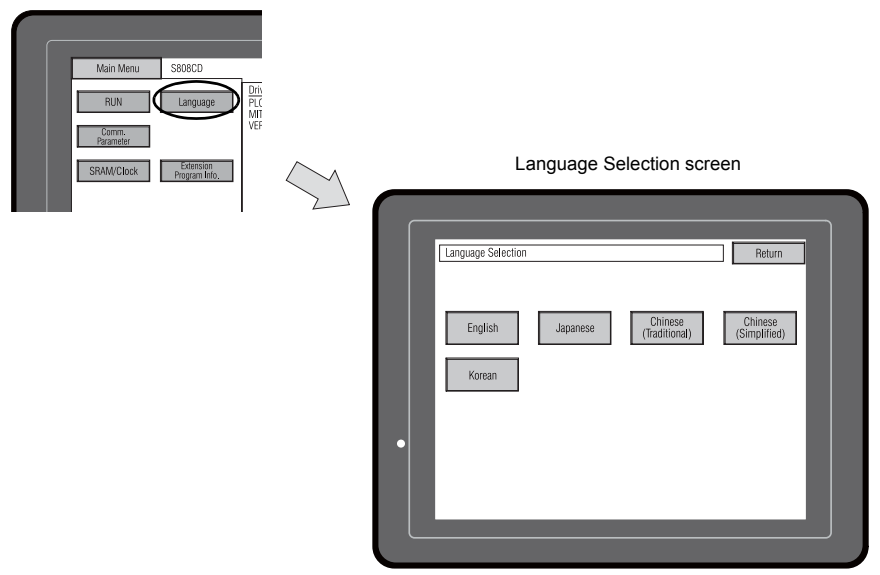

\* The interface language for the Main Menu screen can be selected from English, Japanese, Chinese (Simplified), Chinese (Traditional) or Korean. English is always displayed.

### 3. Communication Parameter

Pressing the [Comm. Parameter] switch on the Main Menu drop-down window brings up the Comm. Param. screen.

Communication parameters of PLC1 and PLC2 that are set on the V-SFT-5 editor can be checked on this screen.

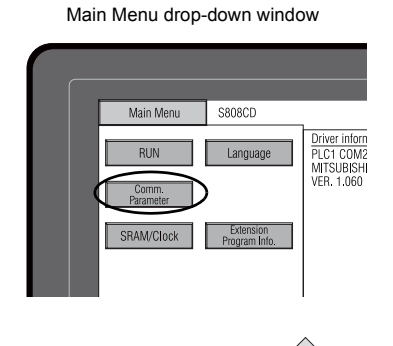

#### Comm. Param. screen

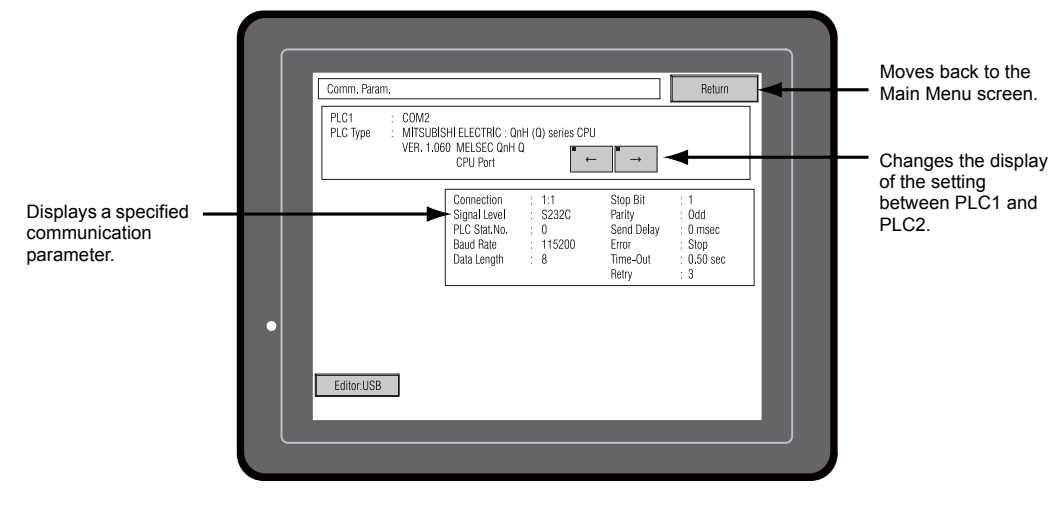

5

### 4. SRAM/Clock (S808C/S806C/S806M20)

Pressing the [SRAM/Clock] switch on the Main Menu drop-down window brings up the SRAM/Clock screen.

This screen is used for correcting the built-in calendar (date and time) and for formatting the SRAM area.

Main Menu drop-down window

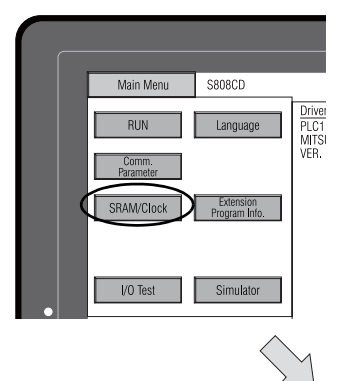

SRAM/Clock screen

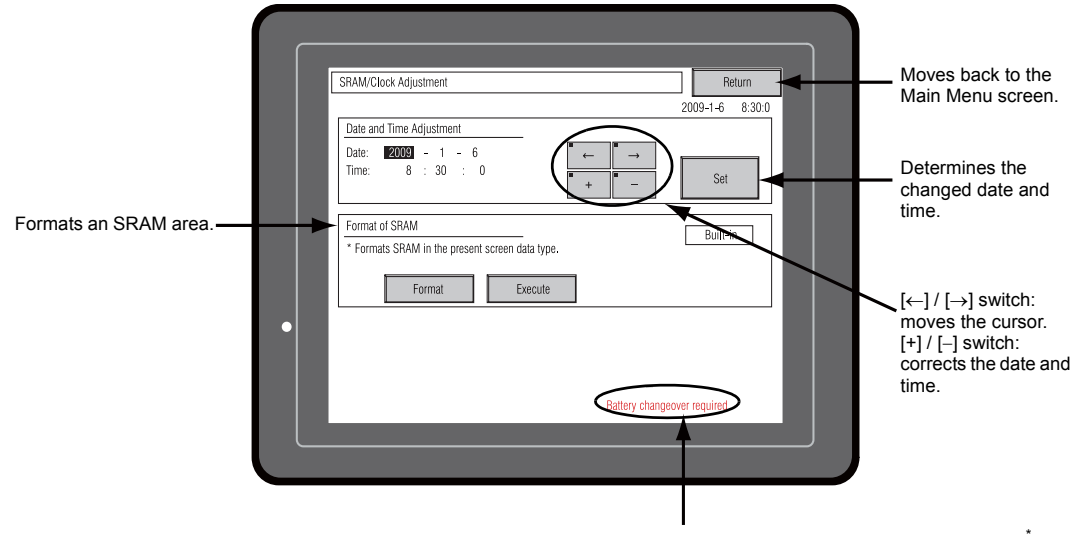

Displayed when the battery need to be replaced.\*

\* Be sure to set the battery. Without the battery, the contents in the SRAM or clock data will not be retained.

5-8

#### 4-1. Date and Time Adjustment

This screen is used for correcting the built-in clock of the S8 series.

To use the built-in clock of the S8 series, check [Use Built-in Clock] in the [SRAM/Clock Setting] dialog that is displayed by selecting [System Setting]  $\rightarrow$  [Unit Setting]  $\rightarrow$  [SRAM/Clock] on the V-SFT-5 editor.

- 1. Move the cursor using the [←] and [→] switches. Correct the date and time using the [+] and [–] switches.
- 2. Press the [Set] switch to determine the setting. The clock displayed on the upper right is modified.

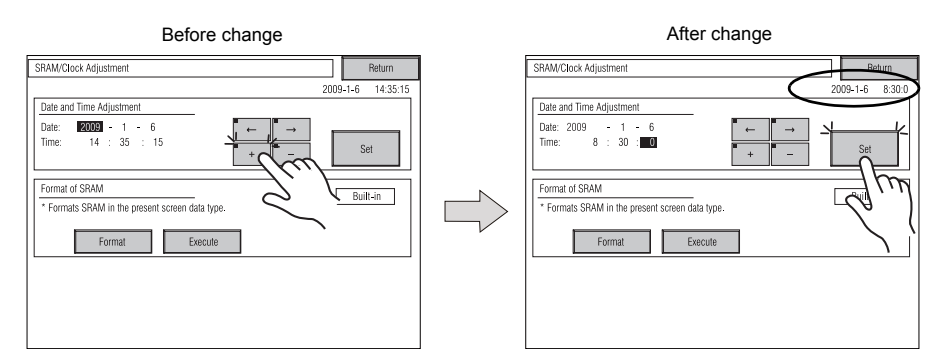

3. Pressing the [Return] switch displays the Main Menu screen again.

#### 4-2. Formatting SRAM

An SRAM area can be formatted.

When the SRAM area is formatted, the contained data (historical data saved in SRAM, internal memory \$L, etc.) is cleared. Double-check before formatting the SRAM.

1. Press the [Format] switch and the [Execute] switch.

The SRAM area is formatted in the current screen data format. When formatting has been completed, the message "\*\*Format Completed\*\*" is displayed.

| Before formatting the SRAM area                                                                                                    | Format of the SRAM area com                                                                                                    | pleted                                                                                                    |
|----------------------------------------------------------------------------------------------------|----------------------------------------------------------------------------------------------------|----------------------------------------------------------------------------------------------------|
| SRAM/Clock Adjustment Return                                                                                                    | SRAM/Clock Adjustment                                                                                                    | Return                                                                                                    |
| SRAM/Clock Adjustment         Peturn           Date and Time Adjustment         2009-1-6         14:35.0           Date:         2009-1-6         14:35.0           Time:         14:35.2         0         +           Format of SRAM         +         -         Set           Format of SRAM         Format         Built-in         Built-in | SRAM/Clock Adjustment           Date and Time Adjustment           Date:         2000 - 1 - 6           Time:         14 : 35 : 0           Format of SRAM           * Formats SRAM in the present screen data type.           Format         Execute | Return           2009-1-6         14:35:0           Set         Built-in           mat Completed **         ************************************ |
|                                                                                                    | 2.                                                                                                    |                                                                                                    |

2. Pressing the [Return] switch displays the Main Menu screen again.

### 5. Extension Program Information

Pressing the [Extension Program Info.] switch on the Main Menu drop-down window brings up the Extension Program Info. screen. This screen is used for checking program versions of the ladder transfer function, simulator, etc.

| Main Menu drop-down window |  |
|----------------------------|--|
|                            |  |

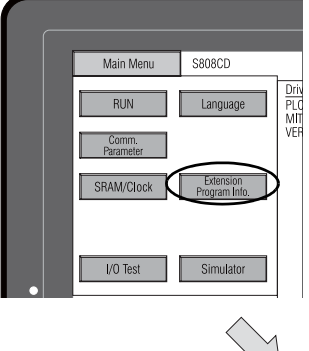

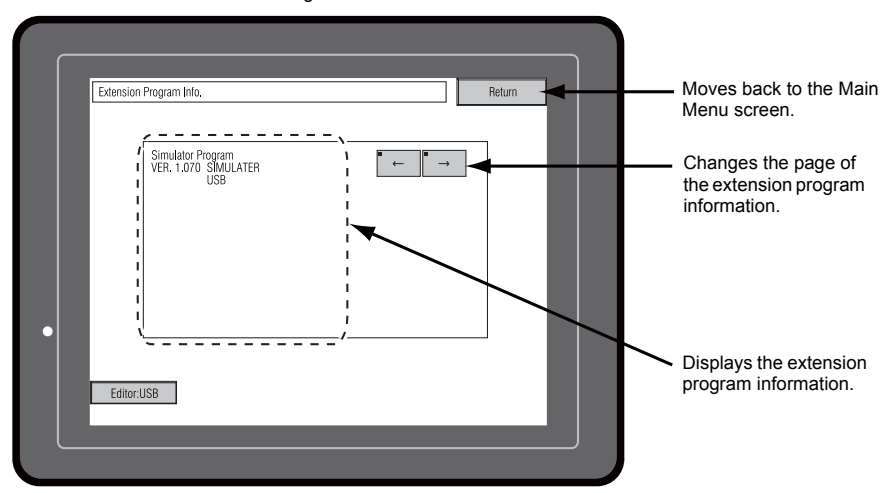

Extension Program Info. screen

5-11

### 6. Contrast Adjustment (S806 Series)

Pressing the [Contrast Adjust] switch on the Main Menu drop-down window brings up the Contrast Adjustment screen. This screen is used for adjusting the contrast of the S806 series.

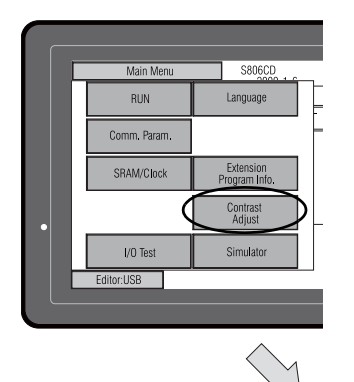

Main Menu drop-down window

#### Contrast Adjustment screen

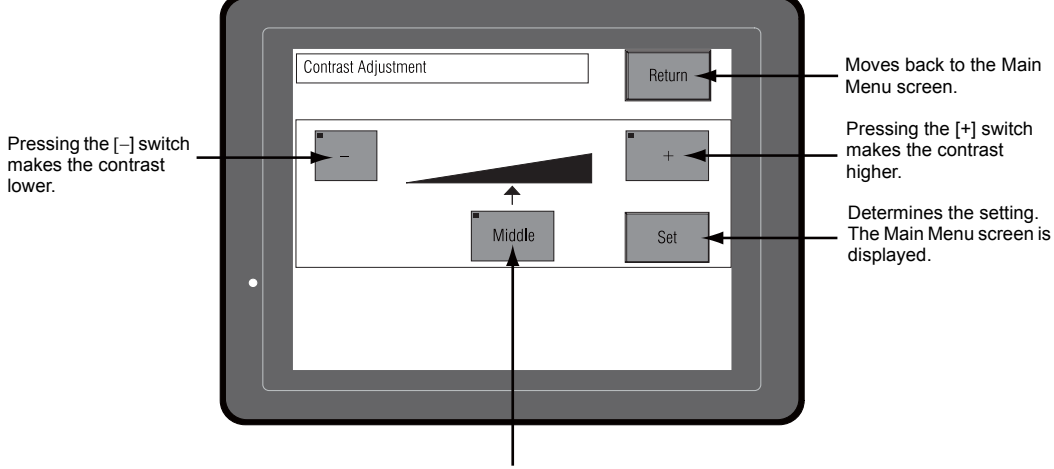

Sets the contrast to the medium.

### 7. I/O Test

Print Test

(page 5-16)

screen.

Pressing the [I/O Test] switch on the Main Menu drop-down window brings up the I/O Test screen. This screen is used to check that there is no problem with the S8 interfaces and touch switch operation.

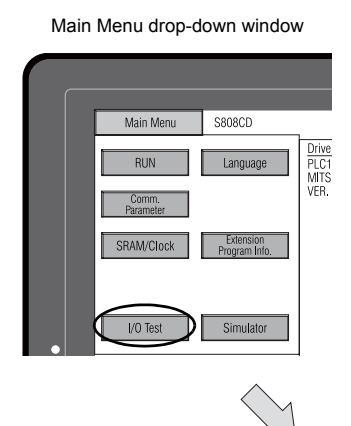

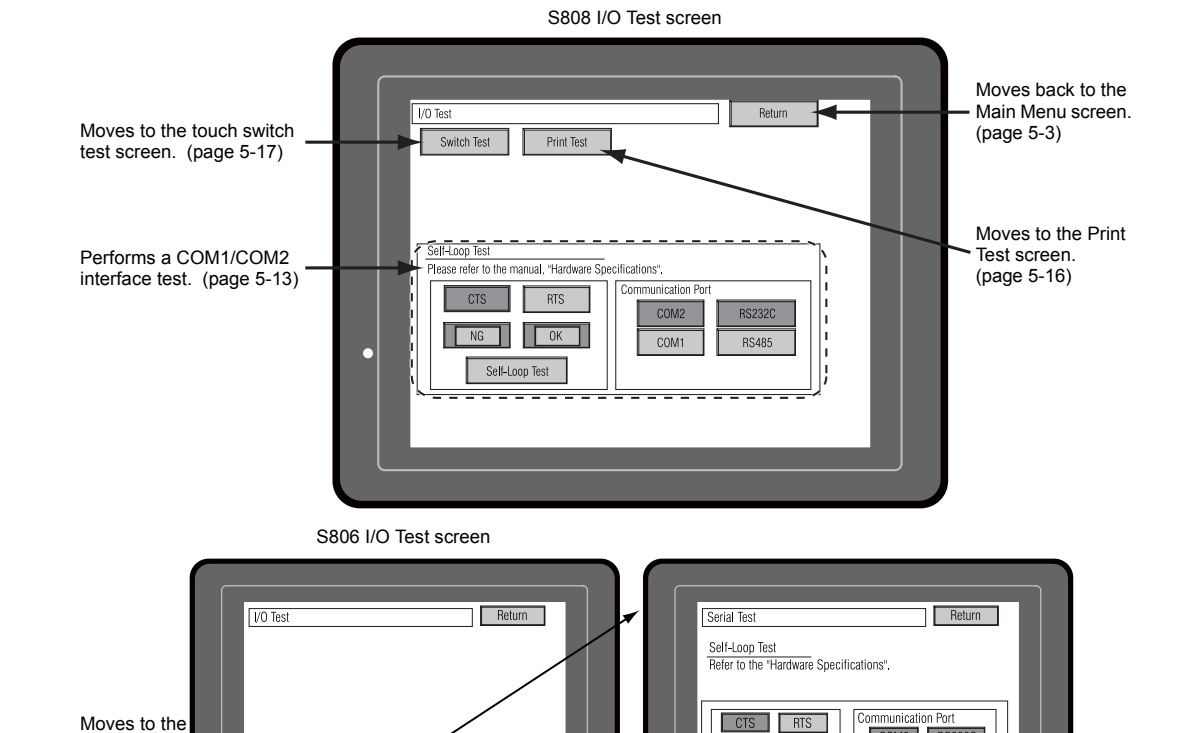

CTS RTS
 COMTUNICATION Port
 COM2 RS232C
 COM1 RS282C
 COM1 RS485

Moves to the touch switch test screen. (page 5-17)

Switch Test

Print Tes

Serial Test

Performs a COM1/COM2 interface test. (page 5-13)

#### 7-1. Self-loop Test

This is a signal test for communications through the COM1 or COM2 connector. Perform this test if the communication is not successfully established when connecting a controller (PLC, temperature controller, etc.) using COM1 or COM2.

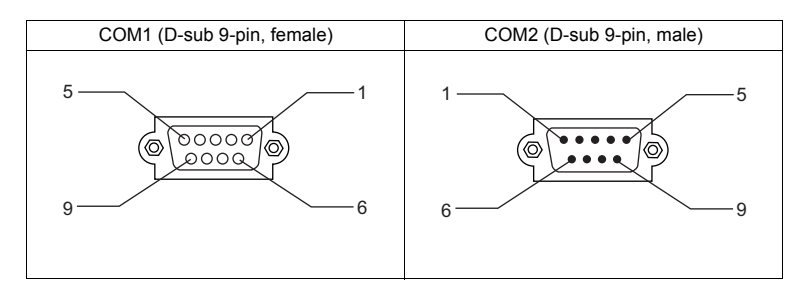

#### COM1: RS-485 Signal Test

Press the [COM1] switch for "Communication Port". The [RS485] lamp turns on.

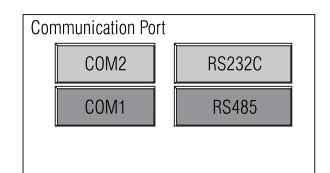

#### SD/RD Test

Check the signals [SD] and [RD].

1. Install a jumper between pins 1 and 4, and between pins 2 and 3 of COM1 on the S8 series.

| Name | No. |  |
|------|-----|--|
| +RD  | 1   |  |
| -RD  | 2   |  |
| -SD  | 3   |  |
| +SD  | 4   |  |

2. Press the [Self-Loop Test] switch. When the [OK] lamp lights up, the test is successfully completed.

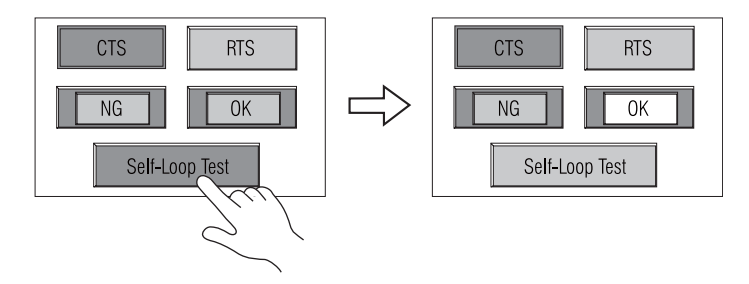

\* If the [NG] lamp lights up, a pin may be faulty. Contact your local distributor.

#### COM2: RS-232C Signal Test

Press the [COM2] switch for "Communication Port". The [RS232C] lamp turns on.

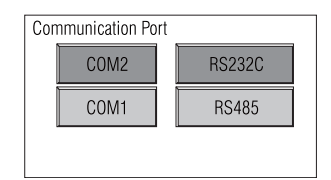

#### SD/RD Test

Check the signals [SD] and [RD].

1. Install a jumper between pins 2 and 3 of COM2 on the S8 series.

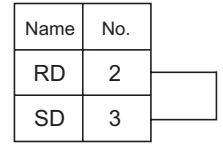

2. Press the [Self-Loop Test] switch. When the [OK] lamp lights up, the test is successfully completed.

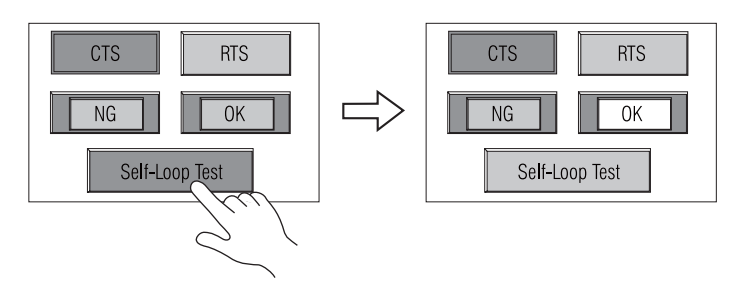

\* If the [NG] lamp lights up, pin 2 or 3 may be faulty. Contact your local distributor.

#### **CTS/RTS Test**

Check the signals [CTS] and [RTS].

1. Install a jumper between pins 7 (RTS) and 8 (CTS) of COM2 on the S8 series.

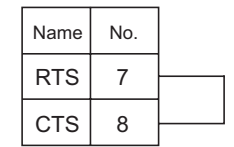

2. Press the [RTS] switch and check that both [RTS] and [CTS] lamps light up at the same time. Press the [RTS] switch again and check that both [RTS] and [CTS] lamps go off at the same time.

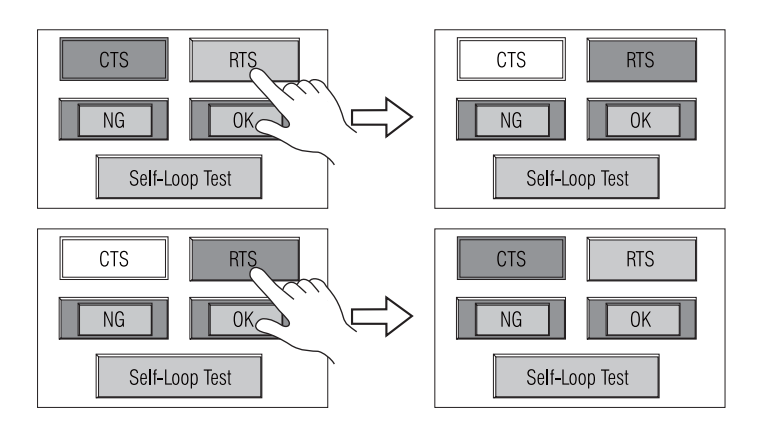

#### 7-2. Print Test

Pressing the [Print Test] switch on the I/O Test screen displays the Print Test screen. This screen is used to perform a print test with a printer connected.

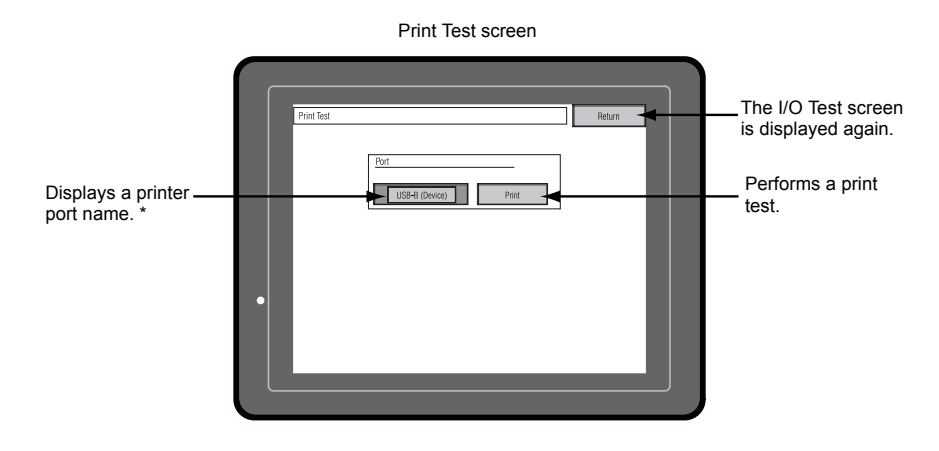

\* When [PictBridge] is not selected for the printer setting on the V-SFT-5 editor, [No Setting] is displayed.

#### **Print Test Result Example**

Pressing the [Print] switch executes a print test. When the print test has been finished successfully, a test result is printed out as shown below.

| !"#\$%&@<br>!"#\$%&@<br>!"#\$%&@<br>!"#\$%&@<br>!"#\$%&@<br>!"#\$%&@ | 0123456789<br>0123456789<br>0123456789<br>0123456789<br>0123456789<br>0123456789<br>0123456789 | ABCDEFGHIJKLMNO<br>ABCDEFGHIJKLMNO<br>ABCDEFGHIJKLMNO<br>ABCDEFGHIJKLMNO<br>ABCDEFGHIJKLMNO<br>ABCDEFGHIJKLMNO<br>ABCDEFGHIJKLMNO |  |
|----------------------------------------------------------------------|------------------------------------------------------------------------------------------------|----------------------------------------------------------------------------------------------------|--|
|                                                                      |                                                                                                |                                                                                                    |  |

#### 7-3. Touch Switch Test

If a touch switch does not activate at all or if an operation is performed without pressing any touch switch, check if the touch switches on the S8 panel are working properly.

1. Touch switch test screen: Press the [Switch Test] switch. Grids appear on the screen as shown below.

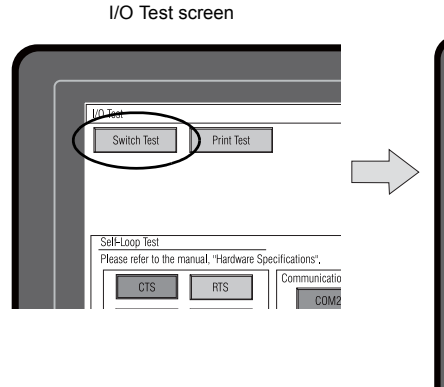

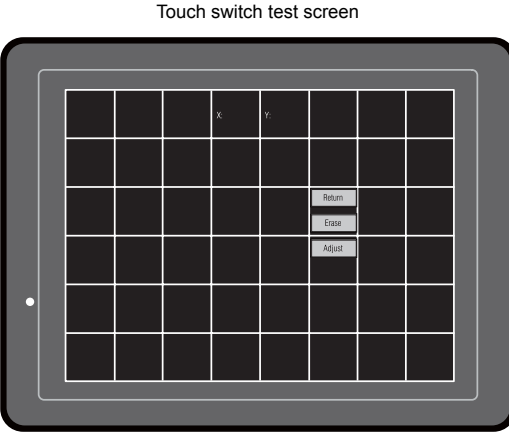

 Checking the switch output state: Press a position on the panel, and check if the pressed position turns white. When the pressed position turns white, the switch is activated normally. To move back to the I/O Test screen, press the [Return] switch. To delete white dots, press the [Erase] switch.

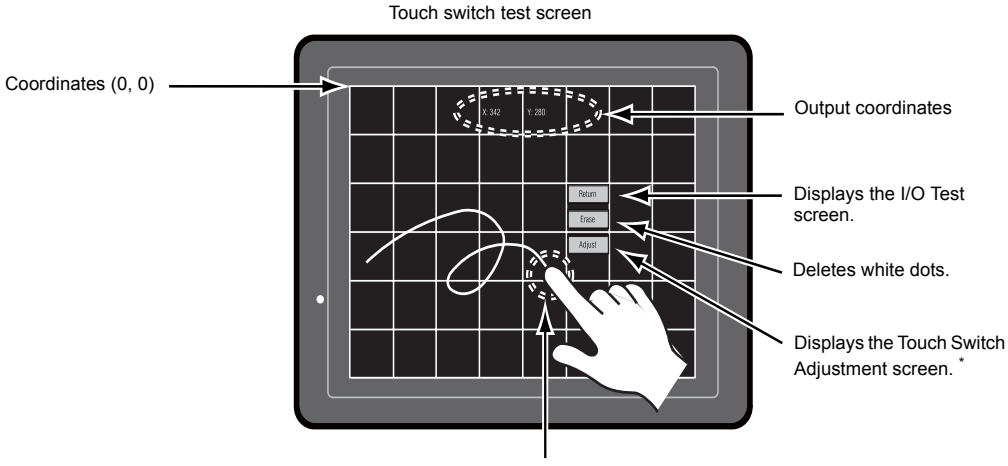

Output coordinates

\* If a position different from the pressed position turns white, refer to "Touch Switch Adjustment" on the next page and adjust the touch switch position.

#### **Touch Switch Adjustment**

If a position different from the pressed position turns white on the touch switch test screen, follow the steps described below to adjust the touch switch position.

1. Press the [Adjust] switch on the touch switch test screen. The Touch Switch Adjustment screen appears.

3

1

Fix

Touch the flickering corner. The last position you touched is the set

1

3

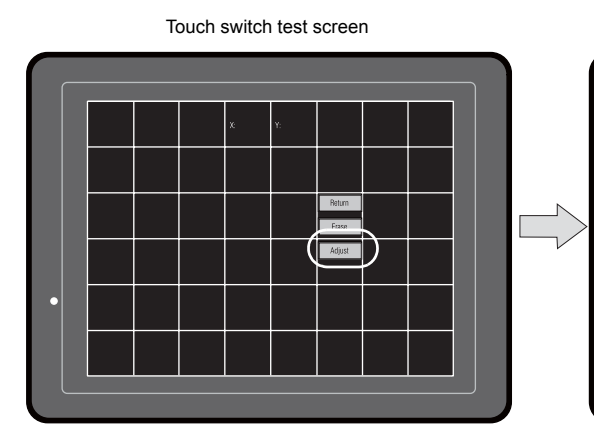

- Press on "1" that is flashing at the corner. When the finger is released, a beep sounds and the position is set. "2" flashes.
- 3. Press on "2" that is flashing at the corner. When the finger is released, a beep sounds and the position is set. "3" flashes.
- Press on "3" that is flashing at the corner. When the finger is released, a beep sounds and the position is set. "4" flashes.
- Press on "4" that is flashing at the corner. When the finger is released, a beep sounds and the position is set.
- To re-set the positions, press the [Reset] switch and follow step 2 and later.
- To cancel the setting, press the [Return] switch. The touch switch test screen is displayed again.
- To determine the setting, press the [Fix] switch. A long beep sounds and the positions are determined. The touch switch test screen is displayed again.

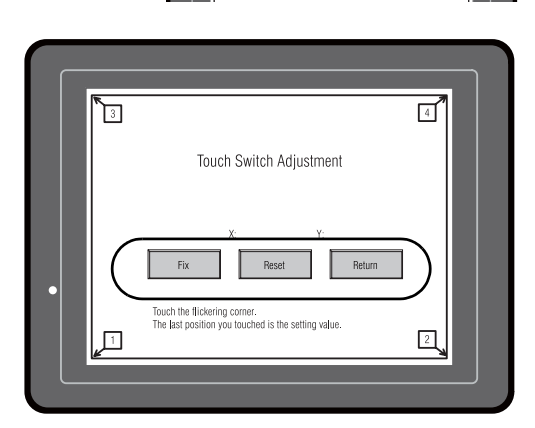

Touch Switch Adjustment screen

Touch Switch Adjustment

Rese

Return

Reset Return

Reset Return

Touch Switch Adjustment

Touch Switch Adjustment

4

2

2

4

5 - 19

### 8. Extended Function Setting

Holding down the [Editor: USB] switch for three seconds on the Main Menu screen displays the Extended Function Setting screen. This screen is used to set the local port number for V-Link, Modbus slave or multi-link communication.

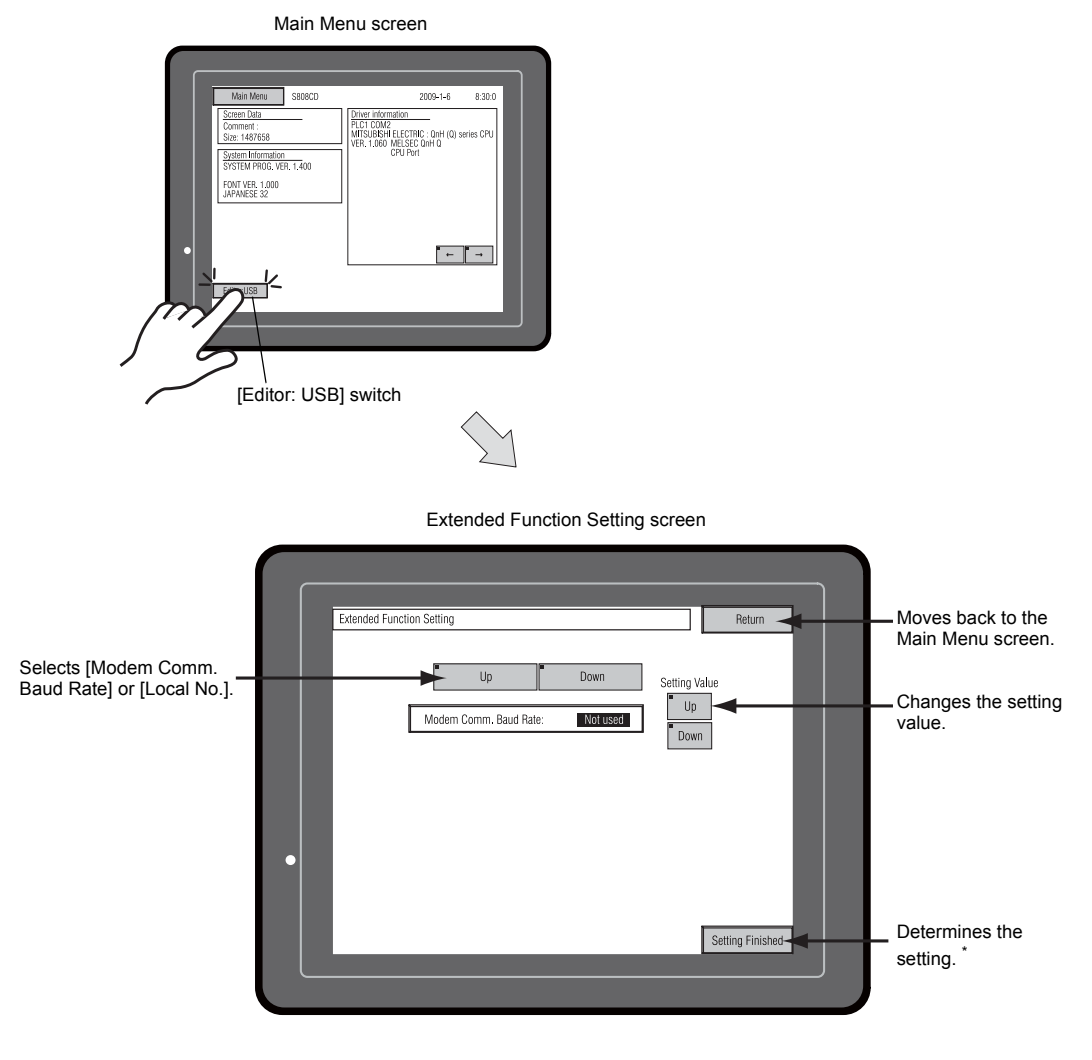

\* The switches on the Main Menu screen are not valid for 15 seconds after the [Setting Finished] switch is pressed.

#### 8-1. Setting Local Port Number

For V-Link, Modbus slave or multi-link communication, set the local port number from the Main Menu screen.

(The local port number can be set when [Set Local Port No. in Main Menu] is checked with [PLC2: V-Link] or [PLC2: Modbus Slave (RTU)] selected in the [Device Communication Setting] dialog ([System Setting]  $\rightarrow$  [Device Connection Setting]) or with [Connection Mode: Multi-link] selected in the [Communication Setting] tab window ([System Setting]  $\rightarrow$  [Device Connection Setting]  $\rightarrow$  [Communication Setting]) on the V-SFT-5 editor.

- 1. Displaying the [Local No.] field: Press the [Down] switch to display the [Local No.] field.
- 2. Setting the local port number:

Select a local port number using the [+] or [–] switch. The local port number can be selected from 1 to 254.

Press the [Setting Finished] switch to complete the setting.

Extended Function Setting Contract Contrage Contract Contrage Contrage Cont

3. The Main Menu screen is automatically displayed again.

Local port number setting screen

Setting completed

5-21

#### System Menu 3.

# **Types of the System Menu Switches**

There are three system menu switches; [OFF], [MODE], and [BACK LT]. For the way to display the System Menu, refer to "Displaying the Main Menu Screen" on page 5-3.

### **Functions of the System Menu Switches**

|                          | Function                        | Specifications                                            |                                                                                                    | S808   | S806       |
|--------------------------|---------------------------------|-----------------------------------------------------------|----------------------------------------------------------------------------------------------------|--------|------------|
| OFF                      | System Menu<br>hiding           | Hides the System Menu.                                    |                                                                                                    |        |            |
| MODE                     | Mode selection                  | Switches the screen from the RUN mode to the System Menu. |                                                                                                    | e l    |            |
| CT ↑                     | Contract                        | Makes the co                                              | ntrast higher each time the switch is pressed.                                                                                                    |        | OFF F      |
| CT ←                     | adjustment *1                   | Resets the co                                             | ontrast to the medium.                                                                                                    | DOD I  |            |
| CT↓                      | aujustment                      | Makes the co                                              | Makes the contrast lower each time the switch is pressed.                                                                                            |        | CT CT      |
|                          |                                 | Always ON                                                 | -                                                                                                    |        |            |
| BACK<br>LT <sup>*2</sup> | Aut<br>Aut<br>Backlight control | Auto 1<br>Auto 2<br>Auto 3                                | <ul> <li>The [BACK LT] <sup>*2</sup> switch turns the<br/>backlight off.</li> </ul>                                                                  | e 1038 |            |
|                          |                                 |                                                           | <ul> <li>This is available when the backlight<br/>control bit (bit 11) in the read area "n+1"<br/>in the system memory is reset (OFF: 0).</li> </ul> |        | Pr<br>BK⊥T |
|                          |                                 | Manual                                                    | The [BACK LT] <sup>*2</sup> switch turns the backlight<br>off. To turn the backlight on, press<br>somewhere on the screen.                           |        |            |

\*1 \*2

Available only with S806. "BKLT" displayed on S806.

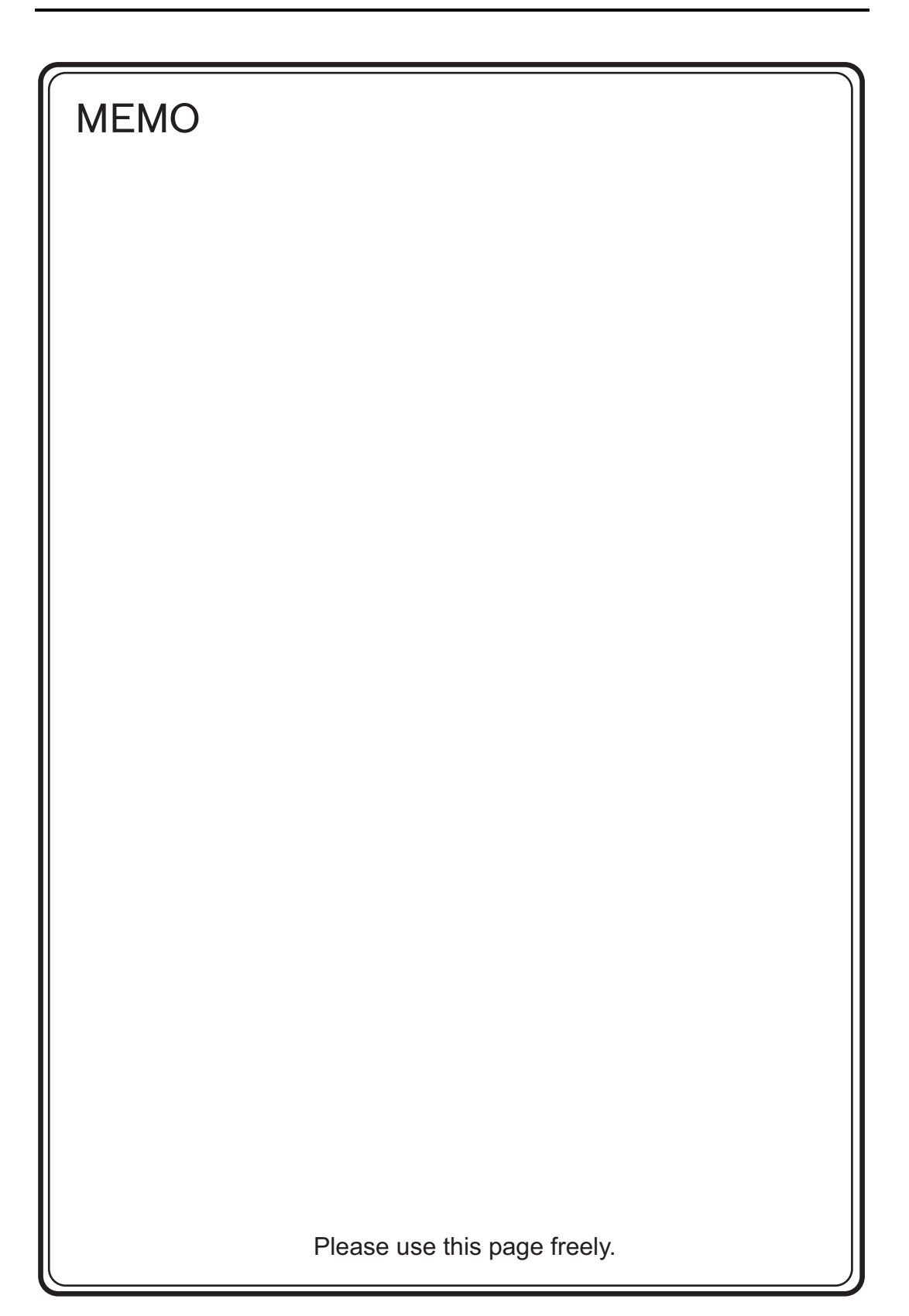

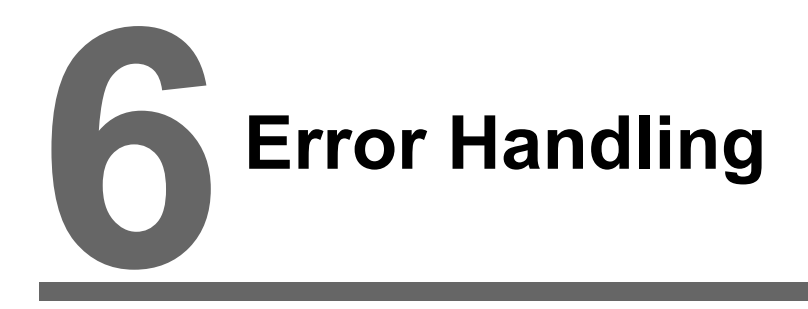

- 1. Error Messages
- 2. Troubleshooting

# 1. Error Messages

There are five kinds of error messages displayed on the S8 series:

- 1. Communication Error
- 2. Data Loading
- 3. Warning
- 4. SYSTEM ERROR
- 5. Touch switch is active.

### 1. Communication Error

When communication is not established between the S8 series and a controller, or any abnormality (noise etc.) is detected, the following messages are displayed on the S8 series.

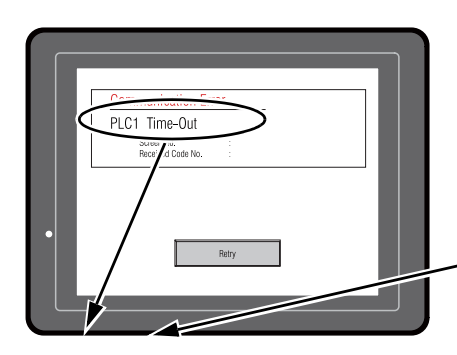

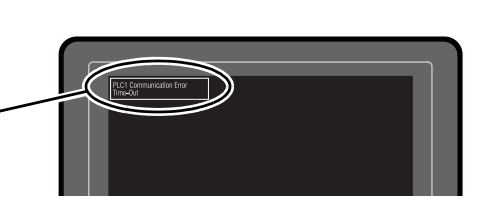

| Error Messages Contents |                                                                                       | Solution Remarks                                                                                                    |
|-------------------------|---------------------------------------------------------------------------------------|----------------------------------------------------------------------------------------------------|
| Time-Out                | Although a request to send is given to a controller, no answer is returned within the | 1. Check settings in the [Communication<br>Setting] tab window of the [Device<br>Connection Setting] dialog.       1         2. Check the cable connection.       1  |
|                         | specified time.                                                                       | 3. Data may be disrupted because of 2 noise. Fix noise.                                                                                                    |
|                         |                                                                                       | 1. Check the cable connection.1                                                                                                    |
| Parity                  | An error occurred in parity check.                                                    | 2. Data may be disrupted because of noise. Fix noise. 2                                                                                                    |
| Framing                 | Although the stop bit must be [1], it is detected as [0].                             | 1. Check settings in the [Communication<br>Setting] tab window of the [Device<br>Connection Setting] dialog.       1         2. Check the cables and wiring.       1 |
|                         |                                                                                       | 3. Data may be disrupted because of noise. Fix noise.         2                                                                                                    |
| Overrun                 | After one character is received, the next<br>character is received before internal    | 1. Check settings in the [Communication<br>Setting] tab window of the [Device       1         Connection Setting] dialog.       1                                    |
|                         | processing is completed.                                                              | 2. Data may be disrupted because of noise. Fix noise. 2                                                                                                    |
| Check code error        | The check code in the controller response                                             | 1. Check settings in the [Communication<br>Setting] tab window of the [Device       1         Connection Setting] dialog.       1                                    |
|                         |                                                                                       | 2. Data may be disrupted because of noise. Fix noise. 2                                                                                                    |

\* If the above error messages are displayed on the S8 series without establishing communication between S8 and PLC, test the solution of remark "1". If the error occurs suddenly in communication, test the solution of remark "2".

| Emer Massage                                         | Opertorete                                                                                      | Oslution                                                                                                    |
|------------------------------------------------------|-------------------------------------------------------------------------------------------------|----------------------------------------------------------------------------------------------------|
| Error Messages                                       | Contents                                                                                        | Solution                                                                                                    |
| Error code received                                  | An error code was sent by a controller.<br>(NAK)                                                | Examine the controller error code and solve the problem.                                                     |
| Break                                                | The controller's SD remains at the low level.                                                   | Examine the connection between the controller's SD and the S8's RD.                                          |
| Invalid memory<br>(Mitsubishi CPU)                   | You specified an address that exceeds the<br>memory range of the PLC that you are linked<br>to. | Check the type and range of memory that you set.                                                             |
| Format                                               | The code of the received data is invalid.                                                       |                                                                                                    |
| Compare<br>(HIDIC S10)                               | Transmission data and received data are different.                                              | 1. Confirm link unit settings.                                                                               |
| NAK                                                  | A NAK code is received.                                                                         | (After making settings, cut power to the                                                                     |
| Transaction Error<br>(Allen-Bradley PLC)             | Transmitted transaction data and received transaction data are not in agreement.                | 2. On the V-SFT-5 editor, select [System                                                                     |
| Communication Error                                  | An unclear communication error is detected.                                                     | Setting] → [Device Connection Setting]<br>and check the settings                                             |
| Count error<br>(Mitsubishi CPU and Q link<br>unit)   | The expected data amount is different from the count value.                                     | <ol> <li>If errors only occur from time to time, a noise-based communication error may be present</li> </ol> |
| Command error<br>(Mitsubishi CPU and Q link<br>unit) | The response code differs from the expected code.                                               | proorn.                                                                                                    |

6-3

### 2. Data Loading

If an error is detected on the screen data in the RUN mode, the following messages are displayed on the S8 series.

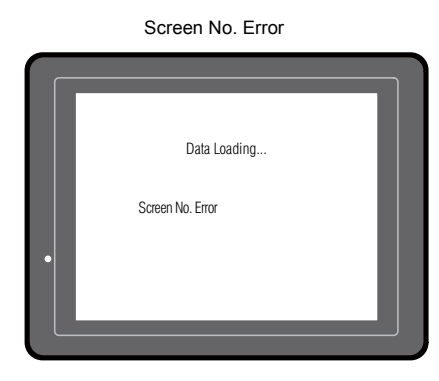

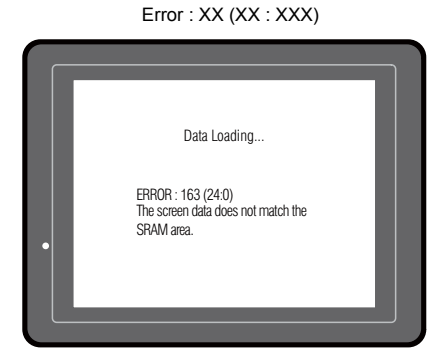

| Error Messages        | Contents                                      | Solution                                                                                                    |  |
|-----------------------|-----------------------------------------------|----------------------------------------------------------------------------------------------------|--|
| Screen No. Error      | There is no setting for the received screen.  | At the start of communications, the S8 series regards the value<br>in the read area "n + 2" as the screen number.<br>Check that this value is an existing screen number on the<br>controller.                                                                                                    |  |
| Error : XX (XX : XXX) | There is an error in the created screen data. | According to the item number and the sub-item number<br>displayed on the S8 series, find the edited screen where the<br>error occurs. Check the contents of the error (error number)<br>and remove the error.<br>Error : XX (XX : XXX)<br>Litem No.<br>Error No.<br>For details on the item number and sub-item number, refer to<br>the S8 Series Reference Manual. |  |

### 3. Warning

A message may be displayed on the Main Menu screen. This is a warning message. For the warning details and solutions, refer to the S8 Series Reference Manual and correct screen data.

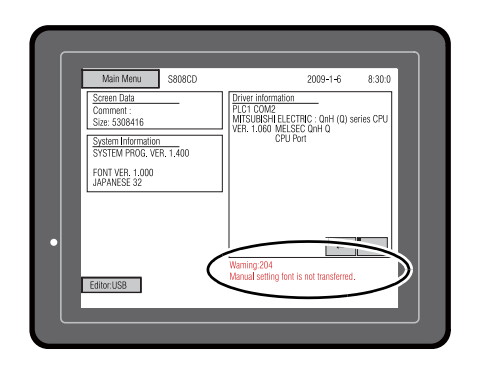

### 4. SYSTEM ERROR

When a system error is detected, the following error screen is displayed on the S8 series.

System Error screen

Error Code: XX

- 1: Watchdog timer error
- 11: Switch table error
- 30: Request for displaying full error
- 31: Memory allocation system error
- 32: General exceptions/MMU address system error
- 33: RTOS system error
- 34: Memory error
- 35: Inaccurate memory error

The source of the error could be one of the following three problems.

- 1) Program crash due to noise
- 2) Hardware problem
- 3) Bad program

#### If any of these errors occurs, contact your local distributor.

### 5. Touch Switch Is Active

If the power is turned off while a touch switch is activated, the error screen shown on the right is displayed. Remove your finger from the screen. If the error screen remains displayed, contact your local distributor.

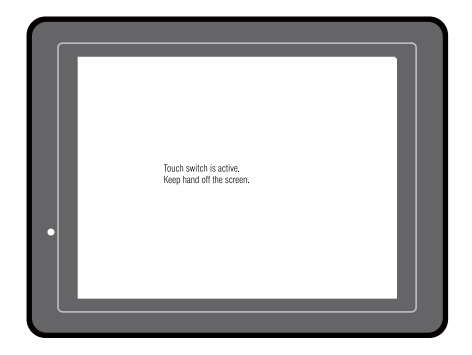

6-4

6-5

# 2. Troubleshooting

### In the Event of an Error

Perform the steps below:

- 1. If the current error matches a symptom in the following table, correct it by following the instructions provided.
- If the error does not match the symptoms in the table, contact your local distributor. Please provide the distributor with the information on the MONITOUCH model, serial number, symptom of the error, error message, etc.

### **Probable Symptoms**

| Symptom                                                                                                    | Cause                                                                                                    | Solution                                                                                                    |
|----------------------------------------------------------------------------------------------------|----------------------------------------------------------------------------------------------------|----------------------------------------------------------------------------------------------------|
| MONITOUCH is connected to<br>controllers; however,<br>communication fails.<br>"Communication Error:<br>Time-Out" appears on the<br>screen.         | <ul> <li>Probable causes are:</li> <li>1) Cables are not connected correctly or<br/>any cable is disconnected.</li> <li>2) Parameter settings in the controller are<br/>not correct or disagree with the<br/>S8-series settings.</li> <li>3) The MONITOUCH is faulty.</li> </ul>                                                                                                    | <ol> <li>Solutions are:</li> <li>Check the cable connection.</li> <li>Recheck the parameter settings in the controller.</li> <li>Perform a self-loop test on the I/O Test screen (page 5-13).<br/>If the test is not successful, please return MONITOUCH to your local distributor immediately.</li> </ol>                                                           |
| Communications have been<br>successful. However, opening a<br>certain page always causes a<br>"Communication Error: Error<br>Code received" error. | <ul> <li>The error code denotes a controller error (NAK).</li> <li>1) When the error code appears only on a certain screen, a memory address that does not exist on the controller may be set on the S8-series screen.</li> <li>2) When the error code appears at power-on, the memory address set for buffering area or initial macro or in the [Read/Write Area] tab window ([System Setting] → [Device Connection Setting]) may not exist in the controller.</li> </ul> | <ol> <li>Check if any address outside the<br/>allowable range for controller memory is<br/>set on the screen.</li> <li>Check if the address set for buffering<br/>area or initial macro or in the [Read/Write<br/>Area] tab window ([System Setting] →<br/>[Device Connection Setting]) is outside<br/>the allowable range for the controller<br/>memory.</li> </ol> |
| Communications have been<br>successful. However,<br>"Communication Error: Parity" or<br>"Communication Error: Framing"<br>suddenly occurs.         | Noise may cause the error.                                                                                                    | Check if appropriate measures are taken<br>against noise.<br>Example:<br>Check if communication and power cables<br>are bundled together.<br>Try to attach a ferrite core to the<br>communication cable.<br>Try to attach a noise filter to the power<br>supply, etc.                                                                                                |
| Symptom                                                                                                    | Cause                                                                                                    | Solution                                                                                                    |  |
|----------------------------------------------------------------------------------------------------|----------------------------------------------------------------------------------------------------|----------------------------------------------------------------------------------------------------|--|
| "SYSTEM ERROR: xx" occurs.                                                                                                    | The following causes are probable, depending on the symptoms.                                                                                                    |                                                                                                    |  |
| Sostem From<br>Sostem 12 Reset<br>New Society Society Soci | <ol> <li>Turning the power off and back on<br/>corrects the error.</li> <li>↓</li> <li>Communication failed because of<br/>improper timing.</li> </ol>                                                                                                    | <ol> <li>If communication is stable after turning<br/>the power on again, continue and<br/>observe operation.</li> </ol>                                                                |  |
|                                                                                                    | <ul> <li>2) Turning the power off and back on does not correct the error.</li> <li>↓</li> <li>A certain condition always causes the</li> </ul>                                                                                                    | <ol> <li>Make a note of the information on error<br/>number, etc. displayed on the screen and<br/>contact your local distributor.</li> </ol>                                            |  |
|                                                                                                    | error. Or MONITOUCH is faulty.                                                                                                    |                                                                                                    |  |
|                                                                                                    | If none of the above matches your error, contact your local distributor.                                                                                                    |                                                                                                    |  |
| Switches do not work.                                                                                                    | <ol> <li>Switches do not work in the RUN mode.</li> <li>A beep sounds.</li> <li>↓</li> <li>Is the switch interlock enabled?</li> </ol>                                                                                                    | <ol> <li>Check the settings of switch functions,<br/>etc. on the V-SFT-5 editor.</li> </ol>                                                                                             |  |
|                                                                                                    | <ul> <li>2) Switch activation position is wrong.<br/>On the I/O Test screen displayed from<br/>the Main Menu screen, press the [Switch<br/>Test] switch. On the touch switch test<br/>screen, a position different from the<br/>pressed position is activated.</li> <li>↓<br/>The switch activation position may be<br/>misaligned.</li> </ul> | <ol> <li>Perform a touch switch adjustment (page 5-18).</li> </ol>                                                                                                    |  |
|                                                                                                    | <ol> <li>Switches do not work even in the STOP mode.</li> <li>On the I/O Test screen displayed from the Main Menu screen, press the [Switch Test] switch. When the touch switch test screen is pressed, nowhere is activated.</li> <li>↓</li> <li>MONITOUICH switches may be faulty.</li> </ol>                                                | <ol> <li>Return MONITOUCH to your local<br/>distributor.</li> </ol>                                                                                                    |  |
| The screen becomes dark or black.                                                                                                    | <ul> <li>1) Touching the screen restores it to the previous illuminated state.</li> <li>↓</li> <li>The backlight operates automatically as preset.</li> </ul>                                                                                                    | <ol> <li>The time for turning off the backlight can<br/>be changed on the V-SFT-5 editor.</li> </ol>                                                                                    |  |
|                                                                                                    | <ul> <li>2) Touching the screen does not restore it.<br/>However, the POWER lamp is lit.<br/>↓</li> <li>The backlight may be at the end of its life. Or MONITOUCH may be faulty.</li> </ul>                                                                                                    | <ol> <li>Return MONITOUCH to your local<br/>distributor.</li> </ol>                                                                                                    |  |
| Screen data cannot be transferred.                                                                                                    | <ol> <li>An error is displayed on the computer<br/>when screen data is transferred.         ↓         There may be errors in the USB settings.     </li> </ol>                                                                                                    | <ol> <li>Is the USB driver recognized? Has the<br/>driver been installed successfully (page<br/>2-14)?</li> <li>If the problem persists, contact your local<br/>distributor.</li> </ol> |  |

6-6

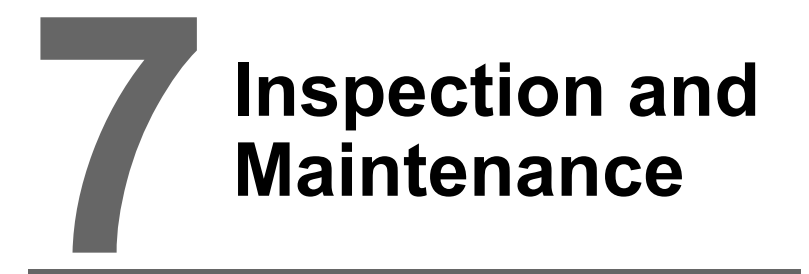

- 1. Inspection and Maintenance
- 2. Warranty Policy

# 1. Inspection and Maintenance

**DANGER** Be sure to turn off the power before conducting inspection or maintenance. Failure to do so could cause an electric shock or damage to the unit.

### **Daily Inspection**

- · Check that the screws on the S8 series are tightened firmly.
- Check that the connectors and terminal screws used for connection with other devices are tightened firmly.
- If the display surface or frame is dirty, wipe it with a soft cloth soaked in alcohol (commercially available).
- Conduct periodical inspection once or twice a year. The number of inspections may be increased as necessary if facilities are relocated or modified, or the environment is hot, humid, or dusty.

## **Periodical Inspection**

Inspect the following points periodically.

- Are the ambient temperature and humidity appropriate?
   0 to +50°C, 85%RH or less
- Are the environmental conditions appropriate? No excessive dust, and no conductive dust
- Does the atmosphere contain no corrosive gas?
- Is the source voltage in the allowable range? With DC power supply: 24 VDC  $\pm$  10%
- · Are the S8-series mounting screws tightened firmly?
- · Are the connectors and terminal screws used for connection with other devices tightened firmly?
- Is the lithium primary battery within the expiry date? About 5 years from the date of your purchase

# 2. Warranty Policy

#### Inquiries about Failure

Please direct inquiries about failure or repair to your local distributor. Your information on the MONITOUCH model, serial number, symptom of the failure, error message (if shown), etc. will be appreciated.

\* An inquiry form is provided on the final page (page 7-3) of this chapter. The form may be used for your inquiry.

#### Warranty Period

The product is under warranty for one year after the date of purchase or delivery to the specified place. On the assumption that the maximum stock period of the product after manufacture is 6 months, the warranty period is limited to 18 months (checked by the serial number) after manufacture. When a warranty period is specified in the contract, however, the period in the contract takes precedence.

#### Free-of-charge Repair

If the product fails before the expiry of the warranty, it will be repaired free of charge. However, repair of any failure resulting from the causes below will be chargeable even within the warranty period.

- Breakage of or damage to the appearance (case or surface sheet), touch switches, LCD, or other components due to dropping, impact, or mishandling
- · LCD or backlight at the end of life
- Fusion of a printed circuit board pattern associated with connection to external devices, or fusion
  of a pattern in the terminal block or connector section of a printed circuit board caused by
  short-circuiting of external load circuit
- Overvoltage or different voltage applied due to wiring mistake (power supply terminal, external communication terminal, or other terminal blocks)
- · Failure caused by lightning surge
- Failure due to the entry of conductive substances, water, solvent, particles, etc. under inappropriate environmental conditions
- · Failure due to inappropriate environmental conditions (e.g. corrosive gas or high humidity)
- · Failure due to vibration or impact exceeding the specified level
- Disassembly and modification by the customer or failure obviously resulting from improper handling by the customer

### **Chargeable Repair**

Any failure that occurs after the expiry of the warranty or does not satisfy the requirements for the free-of-charge repair will be repaired on an chargeable basis.

7-3

## **Inquiry Form**

| 1                                    |                   |                                   |                     |                       |
|--------------------------------------|-------------------|-----------------------------------|---------------------|-----------------------|
| Your name                            |                   |                                   |                     |                       |
| Company<br>name                      |                   |                                   |                     |                       |
| Contact                              | Phone             |                                   | Fax                 |                       |
|                                      | E-mail            |                                   |                     |                       |
| Model                                |                   | L                                 | a                   | 1)                    |
| code <sup>(*1)</sup>                 | Ser. No. (1)      |                                   |                     |                       |
| MONITOUCH<br>version <sup>(*2)</sup> | SYS. PROG. Ver. : |                                   | I/F DRV. \          | /er. :                |
| Purchased                            |                   |                                   | L                   |                       |
| from:<br>(Distributor)               |                   |                                   |                     |                       |
| (Distributor)                        |                   |                                   | Data of             |                       |
| Person in charg                      | je                |                                   | purchase            |                       |
|                                      |                   | Sy                                | mptom               |                       |
| (Please describ                      | e the symptor     | m of the failure and also include | e the error message | if any is displayed.) |
|                                      |                   |                                   |                     |                       |
|                                      |                   |                                   |                     |                       |
|                                      |                   |                                   |                     |                       |
|                                      |                   |                                   |                     |                       |
|                                      |                   |                                   |                     |                       |
|                                      |                   |                                   |                     |                       |
|                                      |                   |                                   |                     |                       |
|                                      |                   |                                   |                     |                       |
|                                      |                   |                                   |                     |                       |
|                                      |                   |                                   |                     |                       |
|                                      |                   |                                   |                     |                       |
|                                      |                   |                                   |                     |                       |
|                                      |                   |                                   |                     |                       |
|                                      |                   |                                   |                     |                       |
|                                      |                   |                                   |                     |                       |
|                                      |                   |                                   |                     |                       |
|                                      |                   |                                   |                     |                       |
|                                      |                   |                                   |                     |                       |
|                                      |                   |                                   |                     |                       |
|                                      |                   |                                   |                     |                       |
|                                      |                   |                                   |                     |                       |
|                                      |                   |                                   |                     |                       |
|                                      |                   |                                   |                     |                       |
| 1                                    |                   |                                   |                     |                       |
|                                      |                   |                                   |                     |                       |
|                                      |                   |                                   |                     |                       |

\*1 See the label on the back of MONITOUCH for the model code and serial number (seven digits plus one letter of the alphabet).

|               | Fuji Electric Group POD<br>MONITOUCH                                    | Fe                    |
|---------------|-------------------------------------------------------------------------|-----------------------|
| Serial number | TYPE : S808CD<br>INPUT : 24VDC<br>CURRENT :0.35A<br>Ser No. : 9020000 a | CE                    |
|               | Hakko Electronics Co.,Ltd.                                              | Assembled<br>in China |

\*2 Enter the version if it can be checked. The version is displayed on the Main Menu screen (page 5-3).

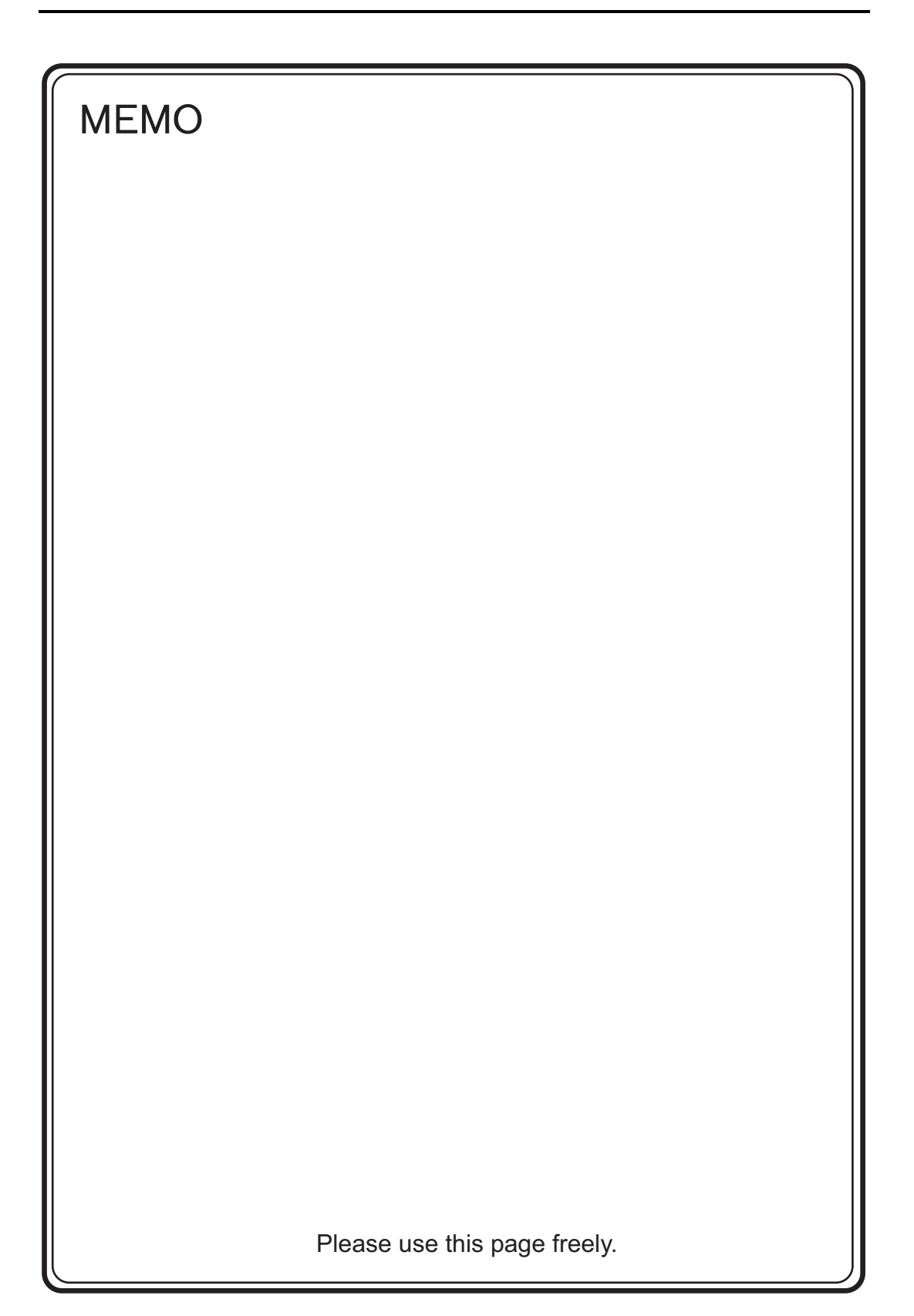

## Hakko Electronics Co., Ltd. www.monitouch.com

www.momtoucn.coi

Sales

890-1, Kamikashiwano-machi, Hakusan-shi, Ishikawa, 924-0035 Japan TEL +81-76-274-2144 FAX +81-76-274-5208